# Environmental SQL Server Troubleshooting

Jeff Mlakar SQL PASS User Group - Raleigh

# Who am I?

- DBA/Developer about 15 years
- MS Information Science University of Pittsburgh
- Databases Security Privacy
- Escalation Engineer Tech Lead at Varonis

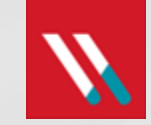

- Twitter: @jmlakar
- LinkedIn: <u>https://www.linkedin.com/in/jeffmlakar</u>
- Blog: <u>www.MlakarTechTalk.com</u>

# Agenda - Troubleshooting

- Environmental?
- SQL Server
- Windows Server
- VMware

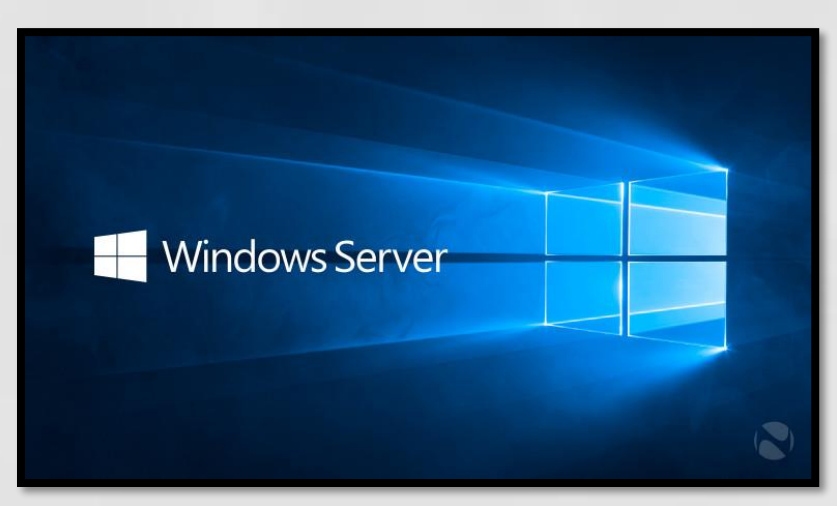

|                 | Microsoft                |
|-----------------|--------------------------|
| Microsoft SQL S | Server 2014              |
| Management Stu  | udio                     |
|                 | Powered by Visual Studio |
|                 | <b>m</b> ware<br>ESXi    |

## **SQL** Server

#### SQL Server Configurations

- Resource Allocation
  - OPU
  - Memory
  - Disk
- Instance level configurations
- Database level configurations

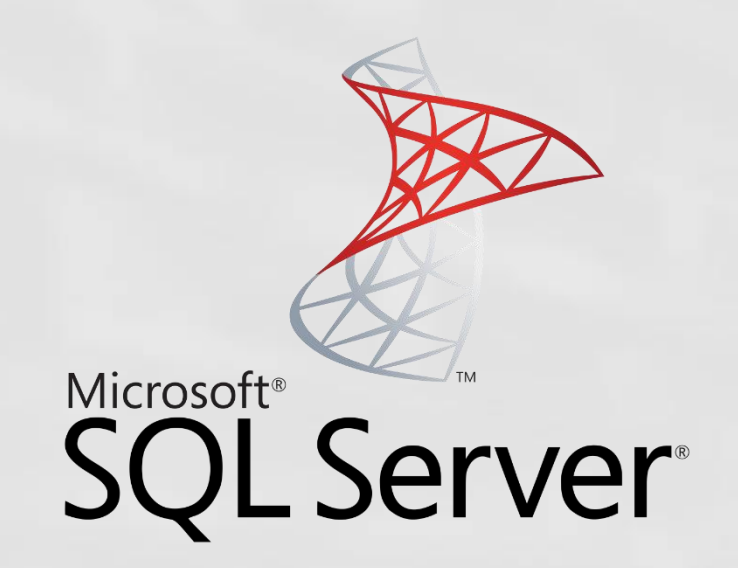

# SQL Server – CPU

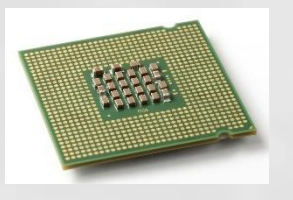

#### MAXDOP

- Max # of processors used for the execution of a query in a parallel plan
- Determines computing and thread resources

| Select a page             | S So         | ript 💌 🚺 Help                  |             |  |  |  |
|---------------------------|--------------|--------------------------------|-------------|--|--|--|
| General Memory            | 1000         |                                |             |  |  |  |
| Processors                | [2]          | 001 0                          |             |  |  |  |
| Security                  | 4 FILESTREAM |                                |             |  |  |  |
| Connections               |              | FILESTREAM Access Level        | Disabled    |  |  |  |
| Uatabase Settings         |              | FILESTREAM Share Name          | MSSQLSERVER |  |  |  |
| Contraction of the second | 154          | Miscellaneous                  |             |  |  |  |
| 2 Permissions             |              | Allow Triggers to Fire Others  | True        |  |  |  |
|                           |              | Blocked Process Threshold      | 0           |  |  |  |
|                           |              | Cursor Threshold               | -1          |  |  |  |
|                           |              | Default Full-Text Language     | 1033        |  |  |  |
|                           |              | Default Language               | English     |  |  |  |
|                           |              | Full-Text Upgrade Option       | Rebuild     |  |  |  |
|                           |              | Max Text Replication Size      | 65536       |  |  |  |
|                           |              | Optimize for Ad hoc Workloads  | False       |  |  |  |
|                           |              | Scan for Startup Procs         | True        |  |  |  |
|                           |              | Two Digit Year Cutoff          | 2049        |  |  |  |
|                           |              | Network                        |             |  |  |  |
|                           |              | Network Packet Size            | 4096        |  |  |  |
| Connection                |              | Remote Login Timeout           | 20          |  |  |  |
| Connocator                |              | Parallelism                    |             |  |  |  |
| Server:                   |              | Cost Threshold for Parallelism | 5           |  |  |  |
|                           |              | Locks                          | 0           |  |  |  |
| Connection:               |              | Max Degree of Parallelism      | 0           |  |  |  |
| soladmin                  | 27           | Query Wat                      | -1          |  |  |  |

There are exceptions but this is a good starting place: <u>https://support.microsoft.com/en-us/kb/2806535</u>

### SQL Server – CPU

- The default is 0 i.e. use all cores
- For < 8 logical cores, assign the value to be the number of logical cores</p>
- For >= 8 logical cores, assign the value to be 8
- Exceptions exist good starting place
  - SharePoint, OLTP vs OLAP
- How do you know if there are MAXDOP problems?

### SQL Server – CPU

Cost threshold for parallelism

- Default is 5
- Based on estimated query cost
- Suggest 50
- Legend of CTP
  - <u>https://sqlstudies.com/2017/04/17/what-is-the-cost-in-cost-threshold-for-parallelism/</u>

Processor and I/O Affinity

- Controls CPU processors that SQL Server will use
- We typically want SQL to use all processors

https://blogs.msdn.microsoft.com/psssql/2010/11/19/how-it-works-io-affinity-mask-should-i-use-it/

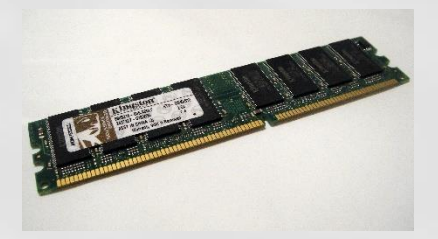

- The default memory allocated to a SQL Instance is 0 for min server memory and 2147483647 for max server memory (i.e. all).
- Set the minimum server memory to 0

| Select a page                                                                                                    | Script ▼ 	 Help                                                               |
|----------------------------------------------------------------------------------------------------|-------------------------------------------------------------------------------|
| <ul> <li>Memory</li> <li>Processors</li> <li>Security</li> <li>Connections</li> <li>Database Settings</li> </ul> | Server memory options                                                         |
| Advanced<br>Permissions                                                                                          | Minimum server memory (in MB):<br>0<br>Maximum server memory (in MB):<br>4096 |

- Set the maximum server memory depending on what else is running on the machine
- Typically leave Windows Server >= 4GB
- SSRS, SSIS, SSAS should have !< 4GB each</p>
- If other apps on machine add more memory
- Assign the rest to SQL Server

#### Examples:

| Total RAM = 16GB                |    |  |  |  |  |  |
|---------------------------------|----|--|--|--|--|--|
| Component Memory Allocated (GB) |    |  |  |  |  |  |
| OS                              | 4  |  |  |  |  |  |
| SSRS                            | 1  |  |  |  |  |  |
| Арр                             | 1  |  |  |  |  |  |
| Subtotal OS                     | 6  |  |  |  |  |  |
| SQL                             | 10 |  |  |  |  |  |

| Total RAM = 64GB                |    |  |  |  |  |  |  |
|---------------------------------|----|--|--|--|--|--|--|
| Component Memory Allocated (GB) |    |  |  |  |  |  |  |
| OS                              | 8  |  |  |  |  |  |  |
| SSRS                            | 4  |  |  |  |  |  |  |
| Арр                             | 4  |  |  |  |  |  |  |
| Subtotal OS                     | 16 |  |  |  |  |  |  |
| SQL                             | 48 |  |  |  |  |  |  |

| Total RAM = 128GB |                       |  |  |  |  |
|-------------------|-----------------------|--|--|--|--|
| Component         | Memory Allocated (GB) |  |  |  |  |
| OS                | 12                    |  |  |  |  |
| SSRS              | 12                    |  |  |  |  |
| Арр               | 8                     |  |  |  |  |
| Subtotal OS       | 32                    |  |  |  |  |
| SQL               | 96                    |  |  |  |  |

- Reserve 1 GB of RAM for the OS, 1 GB for each 4 GB of RAM installed from 4–16 GB, and then 1 GB for every 8 GB RAM installed above 16 GB RAM.
- Then monitor the Memory\Available MBytes performance counter in Windows to determine if you can increase the memory available to SQL Server above the starting value.

https://www.sqlskills.com/blogs/jonathan/how-much-memory-does-my-sql-server-actually-need/

#### CLR

- Starting with SQL Server 2012, CLR allocations are also included in memory limits that are controlled by max server memory (MB) and min server memory (MB).
- Prior it was addressed in the OS memory space
  - https://support.microsoft.com/en-us/kb/2663912

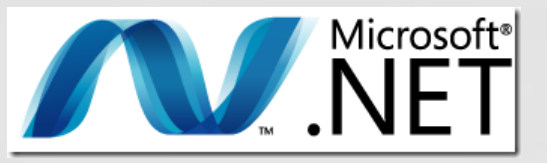

# SQL Server – Disk

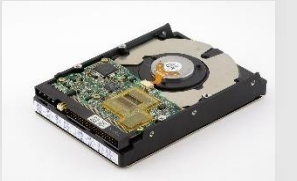

- Separate DB files on different disks
  - Database files (system / user) MDF, NDF
  - Transaction logs LDF
  - Tempdb
  - Backups BAK
  - Trace files TRN
  - OS / SQL binaries / page file
- At a minimum data and xact log files separate
- What do you put on the fastest disk?

#### **SQL Server - Disk**

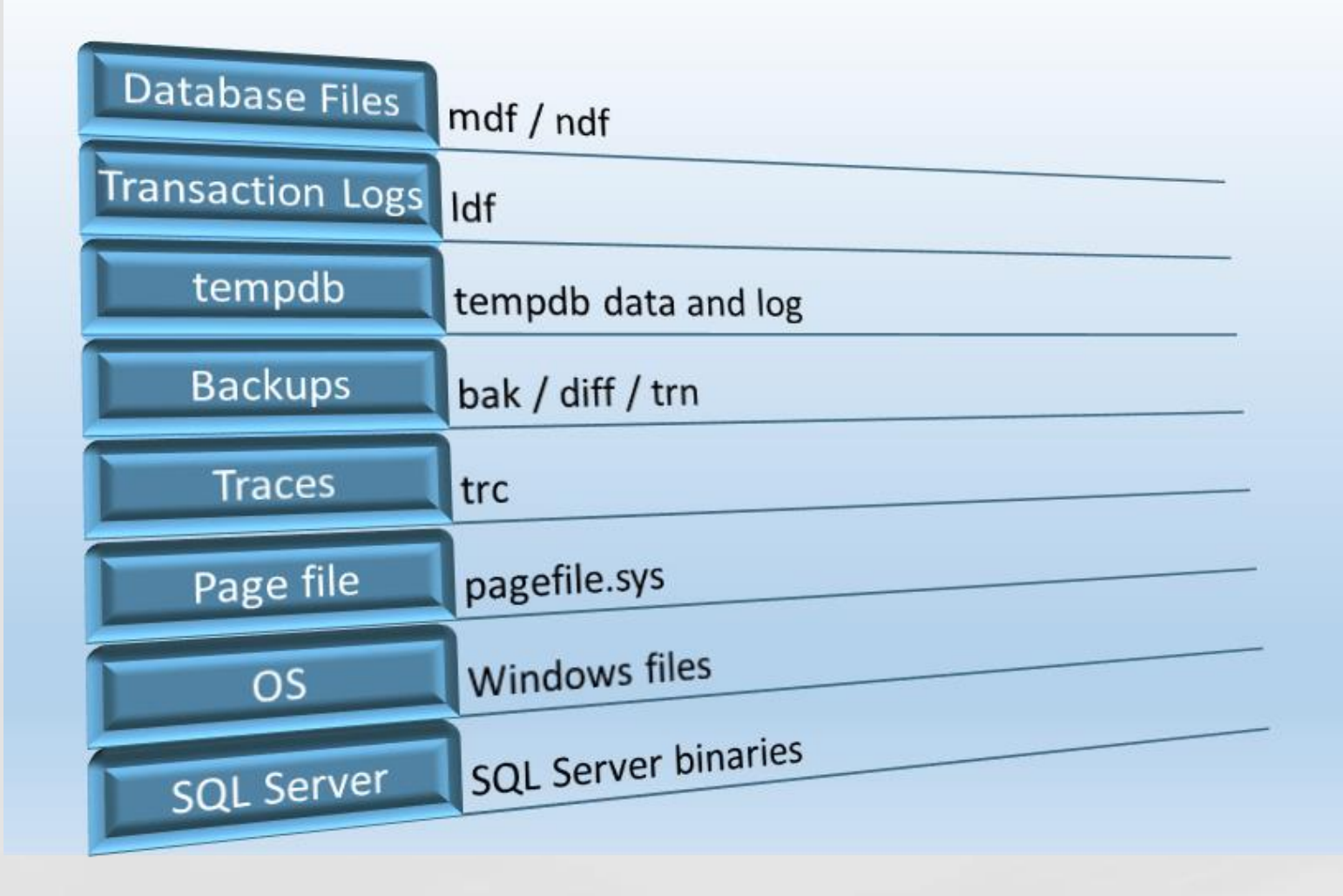

Storage Top 10 Best Practices: <u>https://technet.microsoft.com/en-us/library/cc966534.aspx</u>

Maximum worker threads

- Default is 0 leave it alone!
- <u>https://msdn.microsoft.com/en-us/library/ms190219(v=sql.110).aspx</u>
- Maximum # of concurrent connections
  - Default is 0 leave it alone!

https://docs.microsoft.com/en-us/sql/database-engine/configurewindows/configure-the-max-worker-threads-server-configuration-option

#### Boost SQL priority

Default is unchecked – leave alone!

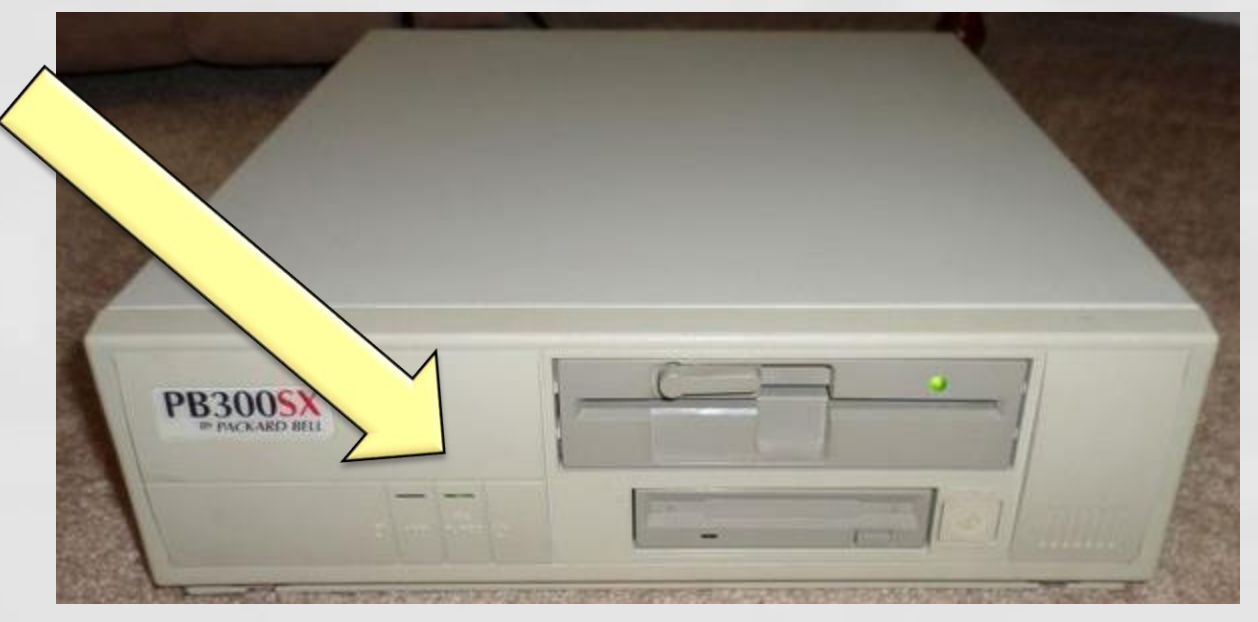

FWIW marked for deprecation https://technet.microsoft.com/en-us/library/ms180943(v=sql.105).aspx

Allow remote connections to the instance

- Default is checked leave it alone
- Remote query timeout
  - Default is 0 (no timeout) leave it alone

#### Query wait

- Time in seconds that a query waits for resources before timing out
- Default is -1 leave it alone

#### TempDB

- 1 file per logical core up to 8 then evaluate
- Increase in sets of 4
- Initial size should be the same for all
- Autogrow in MB not %
- Trying to reduce allocation contention
- Trace Flags
  - ◎ 1117
  - 9 1118

https://support.microsoft.com/en-us/help/2154845/recommendations-to-reduceallocation-contention-in-sql-server-tempdb-d

# SQL Server – Database Level

# Configurations

- Auto Close
- Auto Shrink

| Select a page                | Script 👻 🚺 Help           |                   |                                                                                                    |      |  |  |
|------------------------------|---------------------------|-------------------|----------------------------------------------------------------------------------------------------|------|--|--|
| Files<br>Filegroups          | Collation:                | SQL_Latin1        | _General_CP1_CI_AS                                                                                               | •    |  |  |
| Options                      | Recovery model:           | Simple            |                                                                                                    | •    |  |  |
| Permissions                  | Compatibility level:      | SQL Server        | SQL Server 2008 (100)                                                                                            |      |  |  |
| Extended Properties          | Containment type:         | None              |                                                                                                    | +    |  |  |
| Transaction Log Shipping     | Other options:            |                   |                                                                                                    |      |  |  |
|                              | 4 Automatic               |                   |                                                                                                    |      |  |  |
|                              | Auto Close                | Fa                | ilse                                                                                                    | 10   |  |  |
|                              | Auto Create Incremental   | Statistics Fa     | lse                                                                                                    |      |  |  |
|                              | Auto Create Statistics    | Tr                | ue                                                                                                    |      |  |  |
|                              | Auto Shink                | Fa                | lse                                                                                                    |      |  |  |
|                              | Auto Update Statistics    | Ir                | ue                                                                                                    |      |  |  |
|                              | Auto Update Statistics As | which ronously Fa | lse                                                                                                    |      |  |  |
|                              | 4 Cursor                  |                   |                                                                                                    |      |  |  |
|                              | Close Cursor on Commit E  | Enabled Fa        | lse                                                                                                    | 1011 |  |  |
| Connection                   | Default Cursor            | G                 | OBAL                                                                                                    |      |  |  |
|                              | Miscellaneous             | 100               | and the second second second second second second second second second second second second second second second |      |  |  |
| Server.                      | Allow Snapshot Isolation  | Fa                | ilse                                                                                                    |      |  |  |
|                              | ANSI NULL Default         | Fa                | lse                                                                                                    |      |  |  |
| Connection:                  | ANSI NULLS Enabled        | Fa                | False<br>False<br>False<br>False<br>False                                                                        |      |  |  |
| sqladmin                     | ANSI Padding Enabled      | Fa                |                                                                                                    |      |  |  |
| S View connection properties | ANSI Warnings Enabled     | Fa                |                                                                                                    |      |  |  |
|                              | Arthmetic Abort Enabled   | Fa                |                                                                                                    |      |  |  |
| Progress                     | Concatenate Null Yields N | Nul Fz            |                                                                                                    |      |  |  |
| O Ready                      | Auto Shrink               |                   |                                                                                                    |      |  |  |

MS Best Practice: Considerations for the "autogrow" and "autoshrink" settings in SQL Server Read this: http://support.microsoft.com/kb/315512

# **Operating System**

Windows Server

- General configurations
- Power settings
- Page file
- AV
- WSFC
- Firewall
- Scheduled tasks
- Disk Partition Alignment

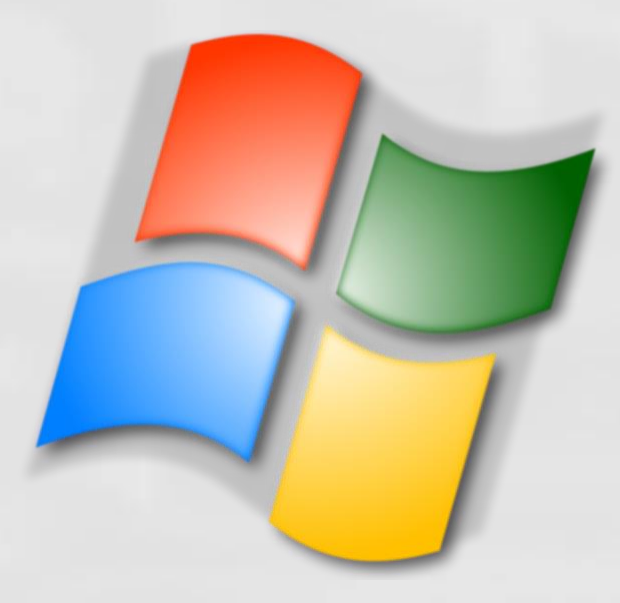

# Windows Server – General Configs

#### Windows Update

- Disable automatic updates
- Otherwise there will be unmanaged downtime to the applications running on this machine
- Windows OS Roles
  - Only install and activate necessary roles
- Windows OS Features
  - Only install and activate necessary features
- What non-default software is running on a machine running a SQL Instance?

### Windows Server - Power

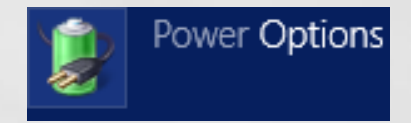

Default power setting is "Balanced".

- This is <u>not</u> acceptable
- Will throttle system resources globally to all applications and significantly hinder SQL performance
- ALWAYS set to HIGH performance!

| \$ | le Power Options                         |                                                                                                    |                                                |  |  |  |  |
|----|------------------------------------------|----------------------------------------------------------------------------------------------------|------------------------------------------------|--|--|--|--|
| G  | Control Panel + Hardware + Power Options |                                                                                                    |                                                |  |  |  |  |
|    | Control Panel Home                       | Select a power plan                                                                                                    |                                                |  |  |  |  |
|    | Require a password on wakeup             | Power plans can help you maximize your computer's performance or conserve energy. Make a<br>or choose a plan and customize it by changing its power settings. <u>Tell me more about power p</u> | a plan active by selecting it,<br><u>plans</u> |  |  |  |  |
|    | Choose what the power button<br>does     | Preferred plans                                                                                                    |                                                |  |  |  |  |
|    | Create a power plan                      | C Balanced (recommended)                                                                                                    | Change plan settings                           |  |  |  |  |
|    | Choose when to turn off the display      | Automatically balances performance with energy consumption on capable hard                                                                                                    | dware.                                         |  |  |  |  |
| ۲  | Change when the computer sleeps          | • High performance                                                                                                    | Change plan settings                           |  |  |  |  |
|    |                                          | Favors performance, but may use more energy.                                                                                                    |                                                |  |  |  |  |
|    |                                          | Show additional plans                                                                                                    | •                                              |  |  |  |  |

# Windows Server - Power

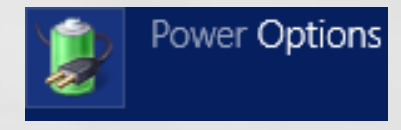

#### Power Setting Trickery

- BIOS level power setting
  - HP ProLiant
  - Dell PowerEdge
- Group Policy level power setting
- vSphere power setting

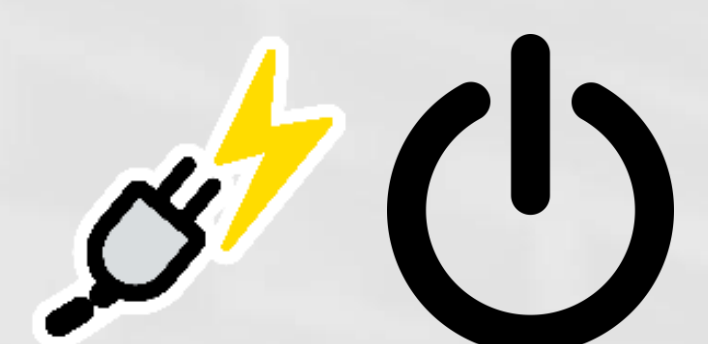

| Locale Services <ul> <li>Setting</li> <li>Settings</li> <li>Button Settings</li> <li>Net Logon</li> <li>Net Logon</li> </ul> Setting <ul> <li>Settings</li> <li>Hundration Settings</li> <li>Hundration Settings</li> </ul>                                                                                    |     |                                                                                                    |   |                                                                                                    |                                  |          |
|----------------------------------------------------------------------------------------------------|-----|----------------------------------------------------------------------------------------------------|---|----------------------------------------------------------------------------------------------------|----------------------------------|----------|
| Logon       Button Settings         Mitigation Options       Energy Saver Settings         Net Logon       Hereby Constructions                                                                                                    |     | Locale Services                                                                                                    | ^ | Setting                                                                                                    | State                            | Comment  |
| <ul> <li>Power Management</li> <li>Button Settings</li> <li>Energy Saver Settings</li> <li>Hard Disk Settings</li> <li>Sleep Settings</li> <li>Video and Display Settings</li> <li>Select an active power plan</li> <li>Not configured</li> <li>Not configured</li> <li>Not configured</li> <li>Not</li> </ul> | > ° | <ul> <li>Logon</li> <li>Mitigation Options</li> <li>Net Logon</li> <li>Power Management</li> <li>Button Settings</li> <li>Energy Saver Settings</li> <li>Hard Disk Settings</li> <li>Notification Settings</li> <li>Sleep Settings</li> <li>Sleep Settings</li> <li>Video and Display Settings</li> <li>Recovery</li> <li>Remote Assistance</li> </ul> |   | <ul> <li>Button Settings</li> <li>Energy Saver Settings</li> <li>Hard Disk Settings</li> <li>Notification Settings</li> <li>Sleep Settings</li> <li>Video and Display Settings</li> <li>Specify a custom active power plan</li> <li>Select an active power plan</li> </ul> | Not configured<br>Not configured | No<br>No |

#### Windows Server - Power

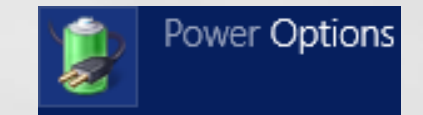

#### Power Setting Trickery: vSphere power setting

| Summary                                  | Monitor     | Manage                                                                                                    | Related Objects                                                                                            |                                          |                                     |                                         |                |        |      |
|------------------------------------------|-------------|----------------------------------------------------------------------------------------------------|----------------------------------------------------------------------------------------------------|------------------------------------------|-------------------------------------|-----------------------------------------|----------------|--------|------|
| Settings                                 | Networking  | Storage                                                                                                    | Alarm Definitions                                                                                          | Tags                                     | Permis                              | ssions                                  |                |        |      |
| 44                                       |             |                                                                                                    | Power Managem                                                                                              | ent                                      |                                     |                                         |                |        | Edit |
| Virtua                                   | I Machines  |                                                                                                    | Technology ACPI P-states, ACPI C-states                                                                    |                                          |                                     |                                         |                |        |      |
| <ul> <li>Syste</li> <li>Hardy</li> </ul> | m<br>vare   |                                                                                                    | Active policy                                                                                              |                                          |                                     | Custom                                  |                |        |      |
| Proce                                    | ssors       |                                                                                                    |                                                                                                    |                                          |                                     |                                         |                |        |      |
| Memo                                     | огу         |                                                                                                    |                                                                                                    |                                          |                                     |                                         |                |        |      |
| Graph                                    | lics        |                                                                                                    |                                                                                                    |                                          |                                     |                                         |                |        |      |
| Powe                                     | r Managemei | nt                                                                                                    |                                                                                                    |                                          |                                     |                                         |                |        |      |
| :Edit Power Policy Settings              |             |                                                                                                    |                                                                                                    |                                          |                                     |                                         |                |        |      |
|                                          |             | <ul> <li>High per<br/>Do not us</li> <li>Balance<br/>Reduce</li> <li>Low pov<br/>Reduce</li> <li>Custom<br/>User-def</li> </ul> | formance<br>se any power mana<br>d<br>energy consumptior<br>ver<br>energy consumptior<br>ined power manage | gemen<br>n with m<br>n at the<br>ement p | t feature<br>iinimal (<br>risk of k | s<br>performance cor<br>pwer performanc | npromise<br>:e |        |      |
|                                          |             |                                                                                                    |                                                                                                    |                                          |                                     |                                         | ОК             | Cancel |      |

https://www.vmware.com/content/dam/digitalmarketing/vmware /en/pdf/techpaper/hpm-performance-vsphere55-white-paper.pdf

## Windows Server – Page Files

- Page files are a special kind of file used as a temp workspace for storing modified pages from disk still in use by a process
- Holds data which is in the process of being swapped in and out of physical memory
- Allows a larger virtual memory set
- Large page files deserve their own disk (like data, xact log, tempdb, etc.)
- What does lots of page file usage mean?

## Windows Server – Page Files

#### PerfMon counters

- Memory: Committed Bytes number of bytes of virtual memory that has been committed
- Memory: Commit Limit number of bytes of virtual memory which can be committed without having to extend the paging files
- Paging File: % Usage % of the paging file committed
- Paging File: % Usage Peak highest % of the paging file committed

## Windows Server – Page Files

What is the Page File for anyway

- <u>https://blogs.technet.microsoft.com/askperf/2007/12/14/w</u> <u>hat-is-the-page-file-for-anyway/</u>
- How to Determine the Appropriate Page File Size for 64-bit Versions of Windows
  - https://support.microsoft.com/en-us/help/2860880/howto-determine-the-appropriate-page-file-size-for-64-bitversions-of
- Page File The Definitive Guide
  - <u>https://blogs.technet.microsoft.com/motiba/2015/10/15/page-file-the-definitive-guide/</u>

### Windows Server – AV

#### Anti Virus – Exclusions

- If AV is running on SQL host then whitelist DB files
  - MDF –file extensions associated with SQL Server database files
  - LDF file extensions associated with SQL Server transaction log files
  - BAK file extensions associated with SQL Server backup files
  - TRN file extensions associated with SQL Server trace files

### Windows Server - WSFC

Windows Server Failover Cluster

- If the WSFC feature is installed and running then make sure the best practices are being employed
- Microsoft Windows Multi-Site Failover Cluster Best Practices (2012)
  - <u>https://blogs.technet.microsoft.com/meamcs/2013/11/09/microsoft</u> <u>-windows-multi-site-failover-cluster-best-practices/</u>
- Windows Server 2008 R2 Failover Clustering Best Practices Guide (2008 R2)
  - <u>https://blogs.technet.microsoft.com/aevalshah/2012/05/15/window</u> <u>s-server-2008-r2-failover-clustering-best-practice-guide/</u>

## Windows Server – Firewall

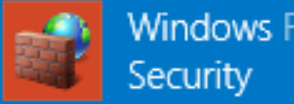

Windows Firewall with Advanced Security

Windows Server Firewall

If it is running then make sure there are port exclusions for necessary ports for application to communicate

| Port | Protocol | Usage                    |
|------|----------|--------------------------|
| 135  | TCP      | SSMS T-SQL Debugger      |
| 80   | TCP      | SSRS: http requests      |
| 443  | TCP      | SSRS: https requests SSL |
| 1433 | TCP      | Default SQL Server port  |
| 1434 | TCP      | DAC                      |
| 1434 | UDP      | SQL Server Browser       |

https://docs.microsoft.com/en-us/sql/sql-server/install/configure-the-windows-firewallto-allow-sql-server-access

### Windows Server – Scheduled Jobs

#### Maintenance Jobs

- SQL Server backups
- SQL Server index maintenance
- SQL Server dbcc checkdb
- Disk space checks
- Make sure setup right and run off peak
- Monitor output and errors

# Windows Server – Disk Partition Alignment

#### Optimal disk configuration

- Windows default is 1,024 kb cluster
- Start at a more common sizing of 64 kb
- Greater chance of playing nice with disks, controllers, and cache
- Formatting disk to 64 kb cluster size can remediate suboptimal I/O performance

Disk Partition Alignment Best Practices for SQL Server https://technet.microsoft.com/en-us/library/dd758814(v=sql.100).aspx

# Virtualization

VMware – accept no substitute

- SQL Server on VMware best practices guide
- General Configurations
- CPU Ready
- Memory Ballooning
- Disk

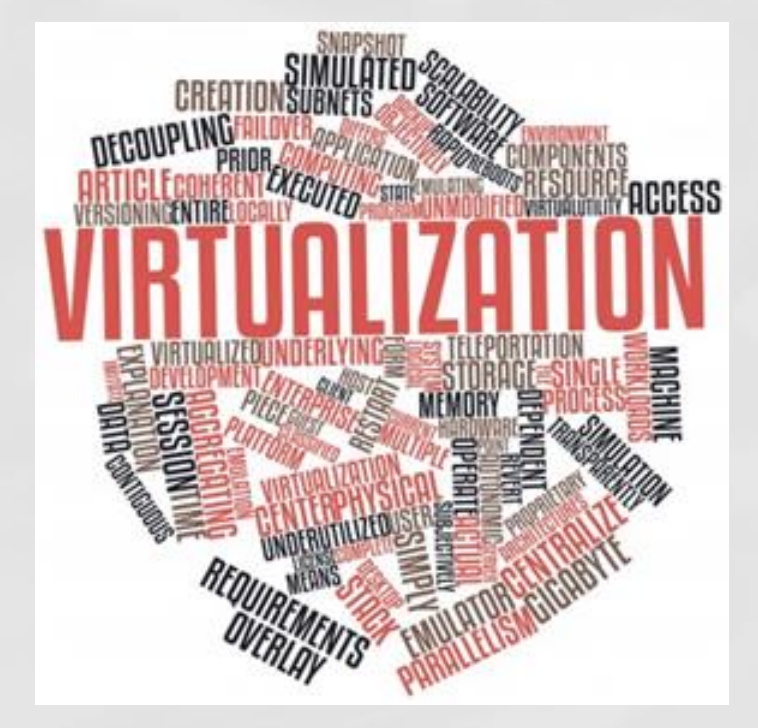

#### VMware

Troubleshooting Guidelines

- Troubleshooting ESX/ESXi Virtual Machine Performance Issues
  - <u>https://kb.vmware.com/selfservice/microsites/search.do</u> <u>?language=en\_US&cmd=displayKC&externalId=2001003</u>
- Tips for Configuring Microsoft SQL Server in a Virtual Environment
  - <u>https://kb.vmware.com/selfservice/microsites/search.do</u> <u>?language=en\_US&cmd=displayKC&externalId=1002951</u>

# VMware

vSphere Key Performance Metrics

| Table 9. Key Performance Metrics |                      |                               |                         |                                                                                                    |  |  |  |
|----------------------------------|----------------------|-------------------------------|-------------------------|----------------------------------------------------------------------------------------------------|--|--|--|
| Resource                         | Metric (resxtop)     | Metric<br>(vSphere<br>Client) | Host/Virtual<br>Machine | Description                                                                                         |  |  |  |
| CPU                              | %USED                | Used                          | Both                    | CPU used over the collection interval (%).                                                          |  |  |  |
|                                  | %RDY                 | Ready                         | Virtual<br>Machine      | CPU time spent in ready state.                                                                      |  |  |  |
|                                  | %SYS                 | System                        | Both                    | Percentage of time spent in the vSphere<br>Server VMKernel.                                         |  |  |  |
| Memory                           | Swapin, Swapout      | Swapinrate,<br>Swapoutrate    | Both                    | Memory vSphere host swaps in/out from/to<br>disk (per virtual machine, or cumulative over<br>host). |  |  |  |
|                                  | MCTLSZ (MB)          | vmmemctl                      | Both                    | Amount of memory reclaimed from resource<br>pool by way of ballooning.                              |  |  |  |
| Disk                             | READs/s,<br>WRITEs/s | NumberRead,<br>NumberWrite    | Both                    | Reads and Writes issued in the collection<br>interval.                                              |  |  |  |
|                                  | DAVG/cmd             | deviceLatency                 | Both                    | Average latency (ms) of the device (LUN).                                                           |  |  |  |
|                                  | KAVG/cmd             | KernelLatency                 | Both                    | Average latency (ms) in the VMkernel, also<br>known as queuing time.                                |  |  |  |
|                                  | GAVG/cmd             | TotalLatency                  | Both                    | Average latency (ms) in the guest. GAVG =<br>DAVG + KAVG.                                           |  |  |  |
| Network                          | MbRX/s, MbTX/s       | Received,<br>Transimitted     | Both                    | Amount of data transmitted per second.                                                              |  |  |  |
|                                  | PKTRX/s,<br>PKTTX/s  | PacketsRx,<br>PacketsTx       | Both                    | Packets transmitted per second.                                                                     |  |  |  |
|                                  | %DRPRX,<br>%DRPTX    | DroppedRx,<br>DroppedTx       | Both                    | Dropped packets per second.                                                                         |  |  |  |

- Overcommitting the VM Host CPU to Guest VMs
  - Can cause more trouble than benefit.
  - Hypervisor must keep track of CPUs and context switch between them across all guest VMs.
  - Try to "Right-Size" the guest machines rather than over commit.
- Recommend a CPU Ready of under 5%.
- The command "esxtop" can be run from the ESX host to get general statistics about the VM host.

Waits in CPU Ready below 10,000ms.

- A range of 5000-8000ms should be as high as they get.
- Reservations on CPU
- CPU Shares High
- Converting Between CPU Summation and CPU % Ready Values
  - <u>https://kb.vmware.com/selfservice/microsites/search.do?language=en US&cmd=displayKC&externalId=2002181</u>
- Determining if Multiple Virtual CPUs are Causing Performance Issues
  - <u>https://kb.vmware.com/selfservice/microsites/search.do?language=en</u> <u>US&cmd=displayKC&externalId=1005362</u>

Examples of calculating CPU % Ready

- Use the following formulas for the default chart update intervals
  - Realtime: CPU summation value / 200
  - Past Day: CPU summation value / 3000
  - Past Week: CPU summation value / 18000
  - Past Month: CPU summation value / 72000
  - Past Year: CPU summation value / 864000

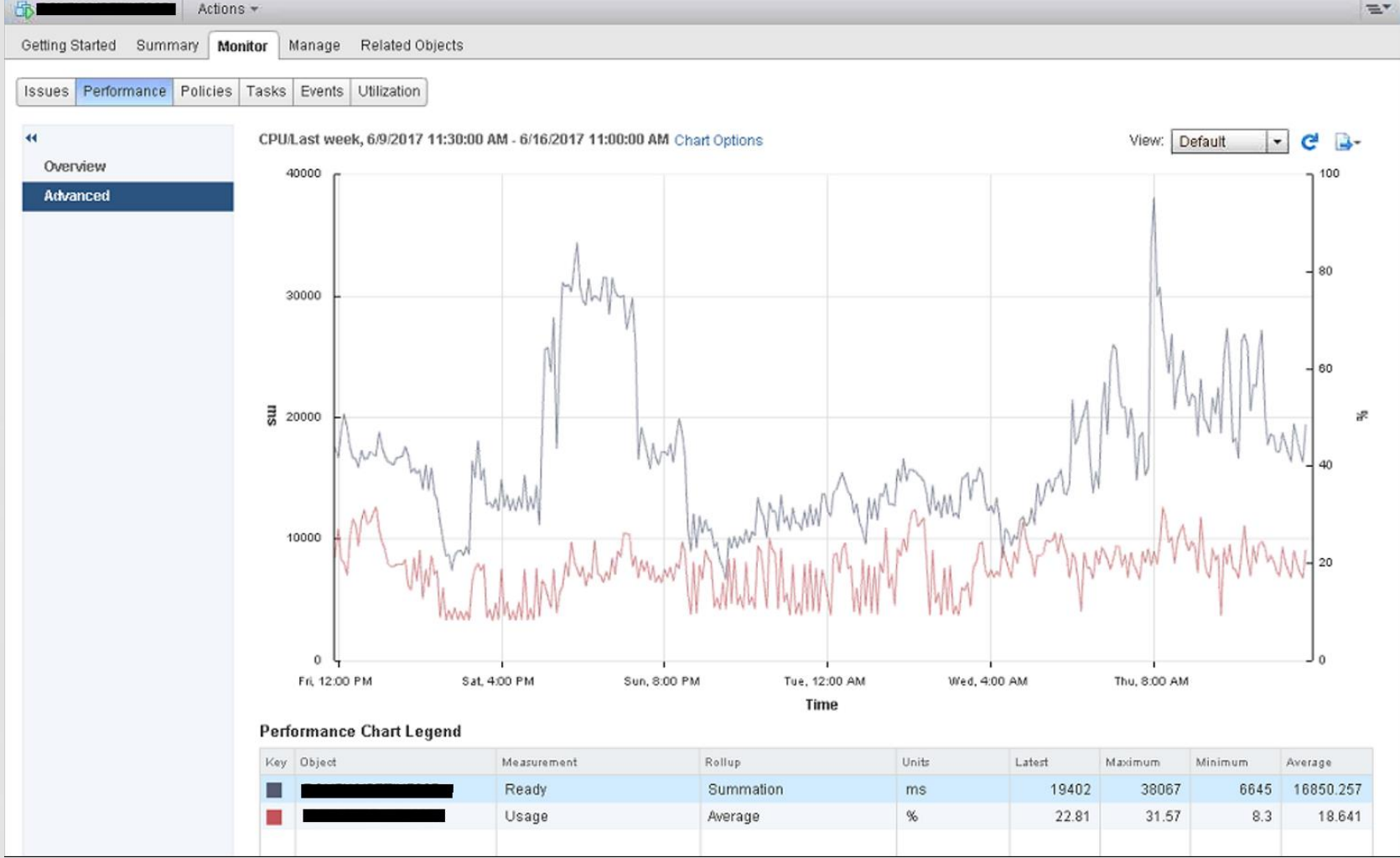

#### CPU Ready %

- Min
- Average
  - ◎ 16850 / 18000 = 0.9361
- Max
  - 38067 / 18000 = 2.1148

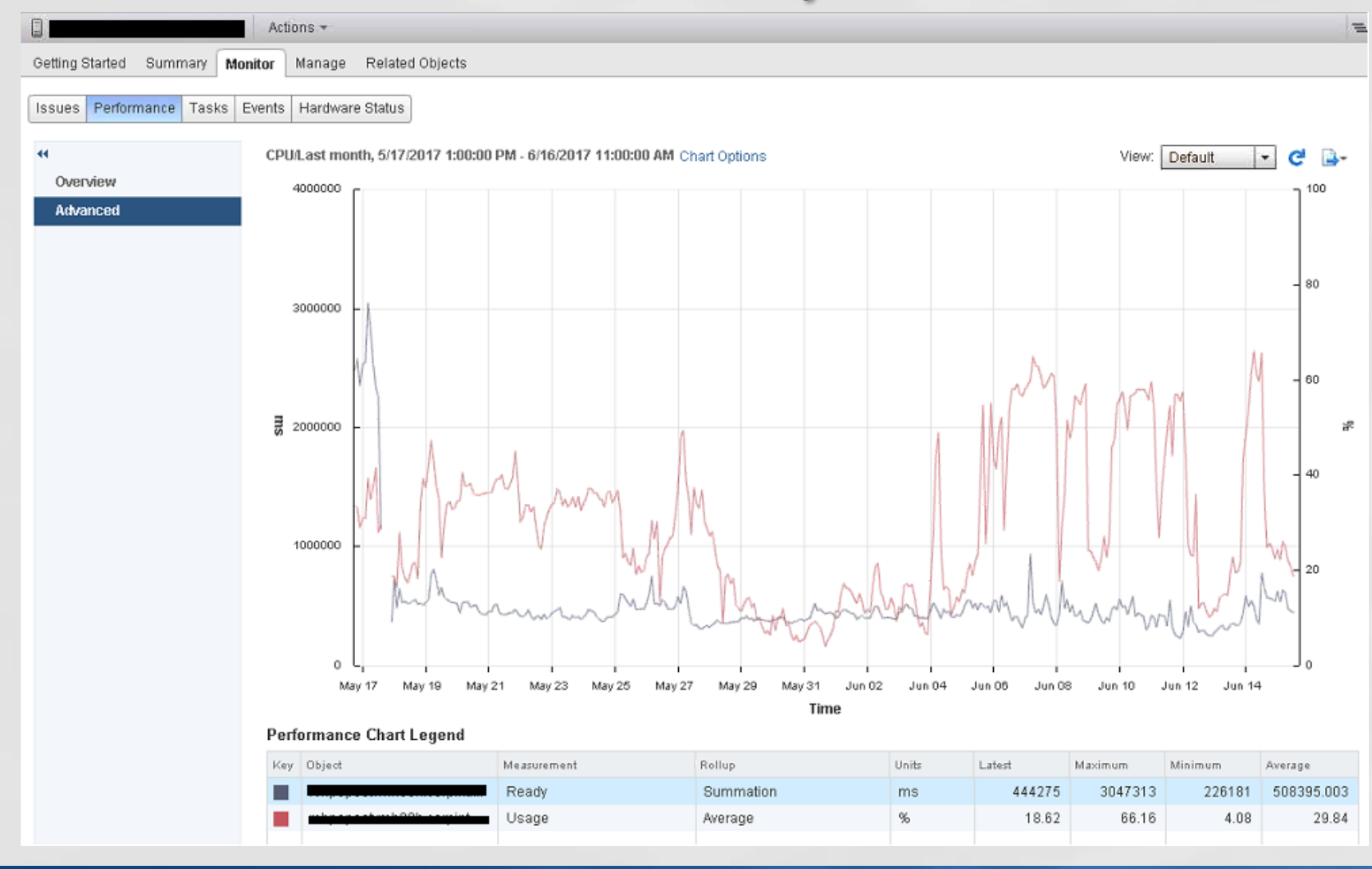

https://kb.vmware.com/selfservice/microsites/search.do?language=en\_US&cmd=displayKC &externalId=2002181

# VMware – Memory Ballooning

#### Memory reservations

- If in place make sure there is enough memory in the lower bound for the guest machine to perform without excessive paging.
- Also make sure the VM host isn't stressed for memory and the hypervisor doesn't have to reclaim memory to service other guests.
- If memory is overcommitted then either increase memory to the host OR reduce memory to the guest VMs

### VMware – Memory Ballooning

| arview Advanced                                              |                                              |                                                                                                   |                    |
|--------------------------------------------------------------|----------------------------------------------|---------------------------------------------------------------------------------------------------|--------------------|
| U/Real-time, 8/27/2014 2:01<br>ph refreshes every 20 seconds | L:50 PM - 8/27/2014 3:01:50 PM Chart Options |                                                                                                   | Switch to:         |
| 2000                                                         | Customize Performance Chart                  |                                                                                                   | ]                  |
|                                                              | Saved Chart Settings: Default                | Always load these settings at startup                                                             |                    |
| 1500                                                         | Chart Options                                | Chart Type                                                                                        |                    |
| - 1500                                                       | E-O CPU                                      | (* Line graph C Stacked graph                                                                     |                    |
|                                                              | Past day<br>Past week                        | Objects                                                                                           |                    |
|                                                              | Past month<br>Past year                      |                                                                                                   |                    |
| - 1000                                                       | Custom                                       |                                                                                                   |                    |
|                                                              | Memory     Real-time                         | All None                                                                                          |                    |
| · · · · · · · · · · · · · · · · · · ·                        | Past day<br>Past week                        | Counters                                                                                          |                    |
| - 500                                                        | Past month                                   | Description Rollup Units Internal Name -                                                          | $\  - A \rangle$   |
|                                                              | Custom<br>E O Network                        | Memory saved by zpping Latest kilobytes zpsaved     Decompression rate Average KBps decompression | 1W                 |
|                                                              |                                              | Swapped Average Kilobytes swapped                                                                 | 1                  |
|                                                              |                                              | W Balloon Average Kilobytes vmmemcti ↔                                                            | $ \sim $           |
| 2:05 PM                                                      | 2:1                                          | All None                                                                                          | 2:50 PM            |
| rformance Chart Legend                                       | € Last 1 ÷ Hour(s) ▼                         | Counter Description Rollup: Average Statistics Type: Absolute                                     |                    |
| y Object Measu                                               | C From 8/27/2014 3:01 PM                     | Amount of memory allocated by the virtual machine memory control driver                           |                    |
| 1 Usage<br>L69B-DV1 Usage                                    | To: 8/27/2014 3:01PM                         |                                                                                                   |                    |
| L69B-DV1 Usage                                               | inn                                          | Manage Chart Settings Save Chart Settings                                                         |                    |
|                                                              | Help                                         | OK Cancel Apply                                                                                   | Name Target or She |

### VMware – Memory Ballooning

|                                                                                                    |                                                                                                    | 2:05 PM 2:10 PM 2:15 PM 2:20 PM 2:25 PM 2:30 PM 2:35 PM 2:40 PM 2:45 PM 2:50 PM 2:55 PM 3:00 PM                                                                                                    | PM 2:10 PM 2:15 PM 2:25 PM 2:30 PM 2:35 PM 2:35 PM 2:40 PM 2:45 PM 2:50 PM 2:55 PM 3:00 PM                                                                                                    | 213000       210 PM       215 PM       220 PM       225 PM       230 PM       2235 PM       2240 PM       2245 PM       2250 PM       2255 PM       3100 PM         Time         mance Chart Legend         Object       Measurement       Rollup       Units       Setest       Maximum       Minimum       Average       Xilobytes       1195376       1195376       109740       173255.55         L698-DV1       Active       Average       Kilobytes       1295376       1195376       109740       173255.55         L698-DV1       Consumed       Average       Kilobytes       5289436       6289584       6289288       6289281       6289288       6289281       6289288       6289281       6289288       6289288       6289281       6289288       6289281       6289288       6289281       6289288       6289281       6289288       6289288       6289281       6289288       6289288       6289288       6289288       6289288       6289288       6289288       6289288       6289288       6289288       6289288       6289288       6289288       6289288       6289288       6289288       6289288       6289288       6289288       6289288       6289288       6289288       6289288 <td< th=""><th>1750000</th><th></th><th></th><th></th><th></th><th></th><th></th><th></th><th></th><th></th><th></th><th></th><th></th></td<>                                                                                                    | 1750000              |                                                                                                    |          |                                                                                                    |                |          |              |                                          |                |                   |                                                                                                    |                |             |
|----------------------------------------------------------------------------------------------------|----------------------------------------------------------------------------------------------------|----------------------------------------------------------------------------------------------------|----------------------------------------------------------------------------------------------------|----------------------------------------------------------------------------------------------------|----------------------|----------------------------------------------------------------------------------------------------|----------|----------------------------------------------------------------------------------------------------|----------------|----------|--------------|------------------------------------------|----------------|-------------------|----------------------------------------------------------------------------------------------------|----------------|-------------|
|                                                                                                    |                                                                                                    | - 1750000<br>- 1750000<br>- 0<br>2:05 PM 2:10 PM 2:15 PM 2:20 PM 2:25 PM 2:30 PM 2:35 PM 2:45 PM 2:45 PM 2:56 PM 2:55 PM 3:00 PM                                                                                                    | 50000<br>PM 2:10 PM 2:25 PM 2:25 PM 2:35 PM 2:35 PM 2:40 PM 2:45 PM 2:50 PM 2:55 PM 3:00 PM                                                                                                    | 1750000<br>0<br>0<br>0<br>0<br>0<br>0<br>0<br>0<br>0<br>0<br>0<br>0                                                                                                    |                      |                                                                                                    |          |                                                                                                    |                |          | _            |                                          |                |                   |                                                                                                    |                |             |
|                                                                                                    |                                                                                                    | - 1750000<br>- 1750000<br>- 175000<br>- 175000<br>- | 50000<br>PM 2:10 PM 2:25 PM 2:25 PM 2:35 PM 2:35 PM 2:40 PM 2:45 PM 2:50 PM 2:55 PM 3:00 PM                                                                                                    | 1750000<br>0<br>05 PM 2:10 PM 2:15 PM 2:20 PM 2:25 PM 2:30 PM 2:35 PM 2:40 PM 2:45 PM 2:50 PM 2:55 PM 3:00 PM<br>Time<br>mance Chart Legend<br>0bject Measurement Rollup Units batest Maximum Average<br>L698-DVI Balloon Average Kilobytes 1195376 1195376 1195376 11952555<br>L698-DVI Consumed Average Kilobytes 6289436 6289584 6289288 6289471.2                                                                                                    |                      |                                                                                                    |          |                                                                                                    |                |          |              |                                          |                |                   |                                                                                                    |                |             |
|                                                                                                    |                                                                                                    | - 1750000<br>- 1750000<br>- 175000<br>- 1750000<br>- 175000<br>- 17500            | 50000<br>PM 2:10 PM 2:15 PM 2:25 PM 2:35 PM 2:35 PM 2:40 PM 2:45 PM 2:50 PM 2:55 PM 3:00 PM                                                                                                    | 1750000<br>0<br>1750000<br>0<br>1750000<br>0<br>1750000<br>0<br>1750000<br>0<br>1750000<br>0<br>1750000<br>0<br>1750000<br>0<br>1750000<br>0<br>1750000<br>175000<br>1750000<br>175000<br>1750000<br>175000<br>175000<br>1750000<br>175                                                                                                    | 3500000              |                                                                                                    |          |                                                                                                    |                |          |              |                                          |                |                   |                                                                                                    |                |             |
|                                                                                                    |                                                                                                    | - 330000<br>- 1750000<br>- 1750000<br>- 0<br>- 0<br>- 0<br>- 0<br>- 0<br>- 0<br>- 0                                                                                                    | 50000<br>50000<br>PM 2:10 PM 2:15 PM 2:25 PM 2:35 PM 2:35 PM 2:35 PM 2:40 PM 2:45 PM 2:55 PM 2:55 PM 3:00 PM                                                                                                    | 330000       1750000         1750000       1750000         0       0         0       10         0       10         0       10         0       10         0       10         0       10         0       10         0       10         0       10         0       10         0       10         0       10         0       0         0       0         0       0         0       0         1980/V1       Balloon         Average       Kilobytes         11953/s       11953/s         11953/s       11953/s         11953/s       11953/s         11953/s       11953/s         11953/s       11953/s         11953/s       11953/s         11953/s       11953/s         11953/s       11953/s         11953/s       11953/s         11953/s       11953/s         11953/s       11953/s         11953/s       11953/s         11953/s       11953/s                                                                                                    | 2500000              |                                                                                                    |          |                                                                                                    |                |          |              |                                          |                | -                 |                                                                                                    |                |             |
|                                                                                                    |                                                                                                    | 350000<br>1750000<br>17500000<br>1750000000000<br>175000000000000000000000000000000000000                                                                                                    | 50000<br>50000<br>PM 2:10 PM 2:25 PM 2:25 PM 2:35 PM 2:35 PM 2:40 PM 2:45 PM 2:50 PM 2:55 PM 3:00 PM                                                                                                    | 350000<br>350000<br>3500000<br>35000000<br>35000000<br>3500000000<br>350000000000                                                                                                    |                      |                                                                                                    |          |                                                                                                    |                |          |              |                                          |                |                   |                                                                                                    |                |             |
|                                                                                                    |                                                                                                    | 350000<br>175000<br>0<br>0<br>5<br>5<br>5<br>5<br>5<br>5<br>5<br>5<br>5<br>5<br>5<br>5<br>5                                                                                                    | 20000<br>50000<br>50000<br>PM 2:15 PM 2:20 PM 2:25 PM 2:30 PM 2:35 PM 2:40 PM 2:45 PM 2:50 PM 2:55 PM 3:00 PM                                                                                                    | 3500000       1       1       1       1       1       1       1       1       1       1       1       1       1       1       1       1       1       1       1       1       1       1       1       1       1       1       1       1       1       1       1       1       1       1       1       1       1       1       1       1       1       1       1       1       1       1       1       1       1       1       1       1       1       1       1       1       1       1       1       1       1       1       1       1       1       1       1       1       1       1       1       1       1       1       1       1       1       1       1       1       1       1       1       1       1       1       1       1       1       1       1       1       1       1       1       1       1       1       1       1       1       1       1       1       1       1       1       1       1       1       1       1       1       1       1       1       1       1 </td <td></td> <td></td> <td></td> <td></td> <td></td> <td></td> <td></td> <td></td> <td></td> <td></td> <td></td> <td></td> <td></td>                                                                                                    |                      |                                                                                                    |          |                                                                                                    |                |          |              |                                          |                |                   |                                                                                                    |                |             |
|                                                                                                    |                                                                                                    | 350000<br>175000<br>175000                                                                                                    | 00000       0       0       0       0       0       0       0       0       0       0       0       0       0       0       0       0       0       0       0       0       0       0       0       0       0       0       0       0       0       0       0       0       0       0       0       0       0       0       0       0       0       0       0       0       0       0       0       0       0       0       0       0       0       0       0       0       0       0       0       0       0       0       0       0       0       0       0       0       0       0       0       0       0       0       0       0       0       0       0       0       0       0       0       0       0       0       0       0       0       0       0       0       0       0       0       0       0       0       0       0       0       0       0       0       0       0       0       0       0       0       0       0       0       0       0       0       0       0 <td>350000       350000         175000       1000         175000       1000         175000       1000         175000       1000         175000       1000         175000       1000         175000       1000         175000       1000         175000       1000         175000       1000         175000       1000         175000       1000         175000       1000         175000       1000         175000       1000         175000       1000         175000       1000         175000       1000         175000       1000         175000       1000         175000       1000         175000       1000         175000       1000         175000       1000         175000       1000         175000       1000         175000       1000         175000       1000         175000       1000         175000       1000         175000       1000         175000       1000</td> <td></td> <td></td> <td></td> <td></td> <td></td> <td>_</td> <td>-</td> <td></td> <td></td> <td></td> <td></td> <td></td> <td></td>                                                                                                  | 350000       350000         175000       1000         175000       1000         175000       1000         175000       1000         175000       1000         175000       1000         175000       1000         175000       1000         175000       1000         175000       1000         175000       1000         175000       1000         175000       1000         175000       1000         175000       1000         175000       1000         175000       1000         175000       1000         175000       1000         175000       1000         175000       1000         175000       1000         175000       1000         175000       1000         175000       1000         175000       1000         175000       1000         175000       1000         175000       1000         175000       1000         175000       1000         175000       1000                                                                                                    |                      |                                                                                                    |          |                                                                                                    |                | _        | -            |                                          |                |                   |                                                                                                    |                |             |
|                                                                                                    |                                                                                                    | 2110 PM 213 FM 2120 FM 2125 FM 2130 FM 2135 FM 2145 FM 2145 FM 2150 FM 2155 FM 3100 FP                                                                                                    | 2:10 PM 2:15 PM 2:25 PM 2:30 PM 2:35 PM 2:30 PM 2:40 PM 2:45 PM 2:50 PM 2:55 PM 3:00 PM                                                                                                    | art tegend<br>Measurement<br>Balloon<br>At rego<br>Kilobytes<br>Consumed<br>Average<br>Kilobytes<br>Consumed<br>Average<br>Kilobytes<br>Consumed<br>Consumed<br>Co                                                                                                    | -                    |                                                                                                    |          |                                                                                                    |                |          |              |                                          |                |                   |                                                                                                    |                |             |
| 25000                                                                                                    | 25000                                                                                                    | 500000<br>500000<br>50000<br>50000<br>500000<br>500000<br>500000                                                                                                    | 50000<br>50000<br>50000<br>PM 2:15 PM 2:25 PM 2:32 PM 2:35 PM 2:40 PM 2:45 PM 2:45 PM 2:50 PM 2:55 PM 3:00 PM                                                                                                    | 500000<br>500000<br>5000000<br>500000<br>500000<br>500000<br>500000<br>500000<br>500000<br>500000<br>500000<br>500000<br>500000<br>500000<br>500000<br>500000<br>500000<br>500000<br>500000<br>50000<br>50000<br>500000<br>500000<br>500000<br>500000<br>500000                                                                                               | 250000               |                                                                                                    |          |                                                                                                    |                |          |              |                                          |                |                   |                                                                                                    |                |             |
| 125000                                                                                                    | /25000                                                                                                    | 150000<br>150000<br>150000<br>1750000<br>5 PM 2:15 PM 2:25 PM 2:25 PM 2:30 PM 2:35 PM 2:35 PM 2:49 PM 2:45 PM 2:45 PM 2:55 PM 3:00 PM                                                                                                    | 50000<br>50000<br>50000<br>PM 2:15 PM 2:25 PM 2:32 PM 2:35 PM 2:40 PM 2:45 PM 2:45 PM 2:50 PM 2:55 PM 3:00 PM                                                                                                    | 150000<br>150000<br>150000                                                                                                    | 250000               |                                                                                                    |          |                                                                                                    |                | _        |              |                                          |                |                   |                                                                                                    |                |             |
|                                                                                                    |                                                                                                    | 1500000<br>1500000<br>1750000<br>5 PM 2:10 PM 2:25 PM 2:25 PM 2:30 PM 2:35 PM 2:35 PM 2:45 PM 2:45 PM 2:45 PM 2:55 PM 3:00 PM                                                                                                    | 20000<br>50000<br>50000<br>PM 2:15 PM 2:25 PM 2:32 PM 2:35 PM 2:40 PM 2:45 PM 2:45 PM 2:50 PM 2:55 PM 3:00 PM                                                                                                    | 150000<br>150000<br>150000                                                                                                    |                      |                                                                                                    |          |                                                                                                    |                |          |              |                                          |                |                   |                                                                                                    |                |             |
|                                                                                                    |                                                                                                    | 1500000<br>1750000<br>17500000<br>1750000<br>17500000<br>175000000<br>175000000000000000000000000000000000000                                                                                                    | 20000<br>50000<br>50000<br>PM 2:15 PM 2:25 PM 2:25 PM 2:35 PM 2:35 PM 2:45 PM 2:45 PM 2:45 PM 2:55 PM 3:00 PM                                                                                                    | 150000       10000       10000       10000       10000       10000       10000       10000       10000       10000       10000       10000       10000       10000       10000       10000       10000       10000       10000       10000       10000       10000       10000       10000       10000       10000       10000       10000       10000       10000       10000       10000       10000       10000       10000       10000       10000       10000       10000       10000       10000       10000       10000       10000       10000       10000       10000       100000       10000       10000       10000       10000       10000       10000       10000       10000       10000       10000       10000       10000       10000       10000       10000       10000       10000       10000       10000       10000       10000       10000       10000       10000       10000       10000       10000       10000       10000       10000       10000       10000       10000       10000       10000       10000       10000       10000       10000       10000       10000       10000       10000       10000       10000       100000       10000       100000                                                                                                    |                      |                                                                                                    |          |                                                                                                    |                |          |              |                                          |                |                   |                                                                                                    |                |             |
|                                                                                                    |                                                                                                    | 1750000<br>1750000<br>17500000<br>17500000<br>175000000000<br>175000000000000000000000000000000000000                                                                                                    | 50000<br>50000<br>50000<br>FM 2:10 PM 2:25 PM 2:26 PM 2:35 PM 2:35 PM 2:45 PM 2:45 PM 2:50 PM 2:55 PM 3:00 PM                                                                                                    | 550000       1       1       1       1       1       1       1       1       1       1       1       1       1       1       1       1       1       1       1       1       1       1       1       1       1       1       1       1       1       1       1       1       1       1       1       1       1       1       1       1       1       1       1       1       1       1       1       1       1       1       1       1       1       1       1       1       1       1       1       1       1       1       1       1       1       1       1       1       1       1       1       1       1       1       1       1       1       1       1       1       1       1       1       1       1       1       1       1       1       1       1       1       1       1       1       1       1       1       1       1       1       1       1       1       1       1       1       1       1       1       1       1       1       1       1       1       1       1 <td></td> <td></td> <td></td> <td></td> <td></td> <td></td> <td></td> <td></td> <td></td> <td></td> <td></td> <td></td> <td></td>                                                                                                    |                      |                                                                                                    |          |                                                                                                    |                |          |              |                                          |                |                   |                                                                                                    |                |             |
|                                                                                                    |                                                                                                    | 1550000<br>1750000<br>175000000000<br>175000000<br>175000000000000000000000000000000000000                                                                                                    | 50000<br>50000<br>50000<br>PM 2:15 PM 2:20 PM 2:25 PM 2:35 PM 2:40 PM 2:45 PM 2:55 PM 2:55 PM 3:00 PM                                                                                                    | 550000<br>550000<br>55 PM 2:15 PM 2:20 PM 2:25 PM 2:30 PM 2:35 PM 2:40 PM 2:45 PM 2:50 PM 2:55 PM 3:00 PM<br>Time<br>Time<br>Time<br>Time                                                                                                    |                      |                                                                                                    |          |                                                                                                    |                |          |              |                                          |                |                   |                                                                                                    |                |             |
|                                                                                                    |                                                                                                    | 1750000<br>1750000<br>17500000<br>1750000<br>17500000<br>1750000<br>1750000<br>1750000<br>1750000<br>1750000<br>1750000<br>1750000<br>1750000<br>1750000<br>1750000<br>1750000<br>1750000<br>1750000<br>1750000<br>17500000<br>1750000000000                                                                                                    | 10000       1       1       1       1       1       1       1       1       1       1       1       1       1       1       1       1       1       1       1       1       1       1       1       1       1       1       1       1       1       1       1       1       1       1       1       1       1       1       1       1       1       1       1       1       1       1       1       1       1       1       1       1       1       1       1       1       1       1       1       1       1       1       1       1       1       1       1       1       1       1       1       1       1       1       1       1       1       1       1       1       1       1       1       1       1       1       1       1       1       1       1       1       1       1       1       1       1       1       1       1       1       1       1       1       1       1       1       1       1       1       1       1       1       1       1       1       1       1 <td>3500000       1       1       1       1       1       1       1       1       1       1       1       1       1       1       1       1       1       1       1       1       1       1       1       1       1       1       1       1       1       1       1       1       1       1       1       1       1       1       1       1       1       1       1       1       1       1       1       1       1       1       1       1       1       1       1       1       1       1       1       1       1       1       1       1       1       1       1       1       1       1       1       1       1       1       1       1       1       1       1       1       1       1       1       1       1       1       1       1       1       1       1       1       1       1       1       1       1       1       1       1       1       1       1       1       1       1       1       1       1       1       1       1       1       1       1       1       1       1<!--</td--><td>-</td><td></td><td></td><td></td><td></td><td></td><td></td><td></td><td></td><td></td><td></td><td></td><td></td></td> | 3500000       1       1       1       1       1       1       1       1       1       1       1       1       1       1       1       1       1       1       1       1       1       1       1       1       1       1       1       1       1       1       1       1       1       1       1       1       1       1       1       1       1       1       1       1       1       1       1       1       1       1       1       1       1       1       1       1       1       1       1       1       1       1       1       1       1       1       1       1       1       1       1       1       1       1       1       1       1       1       1       1       1       1       1       1       1       1       1       1       1       1       1       1       1       1       1       1       1       1       1       1       1       1       1       1       1       1       1       1       1       1       1       1       1       1       1       1       1       1 </td <td>-</td> <td></td> <td></td> <td></td> <td></td> <td></td> <td></td> <td></td> <td></td> <td></td> <td></td> <td></td> <td></td>                                                                                                    | -                    |                                                                                                    |          |                                                                                                    |                |          |              |                                          |                |                   |                                                                                                    |                |             |
|                                                                                                    |                                                                                                    | 550000<br>1750000<br>17500000000<br>175000000<br>1750000000000000<br>1750000000000000000000000                                                                                                    | 20000<br>50000<br>PM 2:10 PM 2:15 PM 2:20 PM 2:25 PM 2:30 PM 2:35 PM 2:40 PM 2:45 PM 2:50 PM 2:55 PM 3:00 PM                                                                                                    | 1750000<br>1750000<br>175000<br>175000<br>17                                                                                                    |                      |                                                                                                    |          |                                                                                                    |                |          |              |                                          |                |                   |                                                                                                    |                |             |
|                                                                                                    |                                                                                                    | 3500000<br>1750000<br>17500000<br>1750000<br>1750000<br>1750000<br>1750000<br>1750000<br>1750000<br>1750000<br>1750000<br>1750000<br>1750000<br>1750000<br>1750000<br>1750000<br>1750000<br>1750000<br>1750000<br>1750000<br>1750000<br>1750000<br>1750000000000                                                                                                    | D0000       Image: Construction of the construction of the constru                                  | 350000<br>175000<br>175000                                                                                                    |                      |                                                                                                    |          |                                                                                                    |                |          |              |                                          |                |                   |                                                                                                    |                |             |
|                                                                                                    |                                                                                                    | 3500000<br>1750000<br>05 PM 2:10 PM 2:25 PM 2:30 PM 2:35 PM 2:35 PM 2:35 PM 2:45 PM 2:45 PM 2:55 PM 3:00 PM                                                                                                    | 20000<br>50000<br>50000<br>PM 2:10 PM 2:15 PM 2:20 PM 2:25 PM 2:30 PM 2:35 PM 2:40 PM 2:45 PM 2:45 PM 2:50 PM 2:55 PM 3:00 PM                                                                                                    | 3500000<br>1750000<br>175000<br>175000<br>17500                                                                                                    |                      |                                                                                                    |          |                                                                                                    |                |          |              |                                          |                |                   |                                                                                                    |                |             |
|                                                                                                    |                                                                                                    | 250000<br>1750000<br>0<br>0<br>0<br>0<br>0<br>0<br>0<br>0<br>0<br>0<br>0<br>0                                                                                                    | 20000<br>50000<br>PM 2:10 PM 2:15 PM 2:25 PM 2:35 PM 2:35 PM 2:35 PM 2:40 PM 2:45 PM 2:55 PM 2:55 PM 3:00 PM                                                                                                    | 550000<br>1750000<br>175000000<br>1750000000<br>17500000<br>17500000<br>17500000000000<br>17500000                                                                                                    | diame.               |                                                                                                    |          |                                                                                                    |                |          |              |                                          |                |                   |                                                                                                    |                |             |
|                                                                                                    |                                                                                                    | 1750000<br>1750000<br>15 PM 2:10 PM 2:20 PM 2:32 PM 2:30 PM 2:35 PM 2:40 PM 2:45 PM 2:50 PM 2:55 PM 3:00 PM                                                                                                    | 50000<br>PM 2:10 PM 2:15 PM 2:20 PM 2:25 PM 2:30 PM 2:35 PM 2:35 PM 2:40 PM 2:45 PM 2:50 PM 2:55 PM 3:00 PM                                                                                                    | 1750000<br>1750000<br>15 PM 2:15 PM 2:20 PM 2:25 PM 2:30 PM 2:35 PM 2:35 PM 2:40 PM 2:45 PM 2:50 PM 2:55 PM 3:00 PM<br>Time<br>Nance Chart Legend<br>Object Rollup Units bedest Maximum Minimum Average<br>5898-DV1 Balloon Average Kilobytes 115376 115376 115205 51<br>5898-DV1 Balloon Average Kilobytes 115376 115376 115205 51<br>5898-DV1 Consumed Average Kilobytes 115376 115376 115205 51                                                                                                    | 3500000              |                                                                                                    |          |                                                                                                    |                |          |              |                                          |                |                   |                                                                                                    |                |             |
|                                                                                                    |                                                                                                    | 1750000<br>1750000<br>17500000<br>1750000000<br>175000000<br>1750000000000000<br>175000000000000000000000                                                                                                    | 50000<br>50000<br>PM 2:10 PM 2:15 PM 2:20 PM 2:25 PM 2:30 PM 2:35 PM 2:40 PM 2:45 PM 2:50 PM 2:55 PM 3:00 PM                                                                                                    | 1750000<br>15 PM 2:15 PM 2:20 PM 2:25 PM 2:30 PM 2:35 PM 2:40 PM 2:45 PM 2:50 PM 2:55 PM 3:00 PM<br>Time<br>Tance Chart Legend<br>Object Measurement Rollup Units Other Maximum Minimum Average<br>Kilobytes 195376 195376 195376<br>195376 195376 195376                                                                                                    | 300000               |                                                                                                    |          |                                                                                                    |                |          |              |                                          |                |                   |                                                                                                    |                |             |
|                                                                                                    |                                                                                                    | 1750000<br>1750000<br>17500000000<br>175000000<br>1750000000000000<br>175000000000000000000000                                                                                                    | 50000<br>PM 2:10 PM 2:25 PM 2:25 PM 2:35 PM 2:45 PM 2:45 PM 2:50 PM 2:55 PM 3:00 PM                                                                                                    | 1750000<br>1750000<br>15 PM 2:15 PM 2:20 PM 2:25 PM 2:30 PM 2:35 PM 2:40 PM 2:45 PM 2:50 PM 2:55 PM 3:00 PM<br>Time<br>Tance Chart Legend<br>Diject Measurement Rollup Units Detect Maximum Minimum Average<br>Kilobytes 0 0 0 0<br>L698-DV1 Balloon Average Kilobytes 1195376 1195376<br>1195376 1195376 125555<br>L698-DV1 Consumed Average Kilobytes 1195376 125555                                                                                                    |                      |                                                                                                    |          |                                                                                                    |                |          |              |                                          |                |                   |                                                                                                    | 1 1            |             |
|                                                                                                    |                                                                                                    | 1750000<br>1750000<br>17500000<br>17500000<br>1750000000<br>17500000000000000<br>175000000000000000000000000000000000000                                                                                                    | 50000<br>PM 2:10 PM 2:15 PM 2:20 PM 2:25 PM 2:30 PM 2:35 PM 2:40 PM 2:45 PM 2:50 PM 2:55 PM 3:00 PM                                                                                                    | 1750000<br>1750000<br>1750000<br>1750000<br>1750000<br>155 PM 2:15 PM 2:20 PM 2:25 PM 2:30 PM 2:35 PM 2:40 PM 2:45 PM 2:50 PM 2:55 PM 3:00 PM<br>Time<br>Time<br>Time<br>Time<br>Time                                                                                                    |                      | (i (i(i(i(i(i(i(i(i(i(i(i(i(i(i(i(i(i(i(i(i(i(i(i(i(i(i(i(i(i(i(i(i(i(i(i(i(i(i(i(i(i(i(i(i(i(i(i(i(i(i(i(i(i(i(i(i(i(i(i(i(i(i(i(i(i(i(i(i(i(i(i(i(i(i(i(i(i(i(i(i(i(i(i(i(i(i(i(i(i(i(i(i(i(i(i(i(i(i(i(i(i(i(i(i(i(i(i(i(i(i(i(i(i(i(i(i(i _(i |          |                                                                                                    |                |          |              | 0                                        |                |                   |                                                                                                    |                |             |
|                                                                                                    |                                                                                                    | 1750000<br>1750000<br>0<br>0<br>0<br>0<br>0<br>0<br>0<br>0<br>0<br>0<br>0<br>0<br>0<br>0<br>0<br>0<br>0                                                                                                    | 50000<br>PM 2:10 PM 2:25 PM 2:25 PM 2:35 PM 2:45 PM 2:45 PM 2:50 PM 2:55 PM 3:00 PM                                                                                                    | 1750000<br>0 PM 2:10 PM 2:15 PM 2:20 PM 2:25 PM 2:30 PM 2:35 PM 2:40 PM 2:45 PM 2:50 PM 2:50 PM 2:55 PM 3:00 PM<br>Time<br>nance Chart Legend<br>Object Measurement Rollup Units Extent Maximum Minimum Average<br>L698-DV1 Balloon Average Kilobytes 1195376 1195376 1263746 4525555<br>L698-DV1 Active Average Kilobytes 129576 1195376 1263746 4525555                                                                                                    |                      |                                                                                                    |          |                                                                                                    |                |          |              |                                          |                |                   |                                                                                                    |                |             |
|                                                                                                    |                                                                                                    | 1750000<br>0<br>0<br>0<br>0<br>0<br>0<br>0<br>0<br>0<br>0<br>0<br>0<br>0<br>0<br>0<br>0<br>0                                                                                                    | 50000<br>PM 2:10 PM 2:25 PM 2:25 PM 2:35 PM 2:35 PM 2:40 PM 2:45 PM 2:50 PM 2:55 PM 3:00 PM                                                                                                    | 1750000       10       10       10       10       10       10       10       10       10       10       10       10       10       10       10       10       10       10       10       10       10       10       10       10       10       10       10       10       10       10       10       10       10       10       10       10       10       10       10       10       10       10       10       10       10       10       10       10       10       10       10       10       10       10       10       10       10       10       10       10       10       10       10       10       10       10       10       10       10       10       10       10       10       10       10       10       10       10       10       10       10       10       10       10       10       10       10       10       10       10       10       10       10       10       10       10       10       10       10       10       10       10       10       10       10       10       10       10       10       10       10                                                                                                    |                      |                                                                                                    |          |                                                                                                    |                |          |              |                                          |                |                   |                                                                                                    |                |             |
|                                                                                                    |                                                                                                    | 1750000<br>0-<br>05 PM 2:10 PM 2:15 PM 2:20 PM 2:25 PM 2:30 PM 2:35 PM 2:40 PM 2:45 PM 2:50 PM 2:55 PM 3:00 PP                                                                                                    | 50000<br>PM 2:10 PM 2:25 PM 2:25 PM 2:35 PM 2:35 PM 2:40 PM 2:45 PM 2:50 PM 2:55 PM 3:00 PM                                                                                                    | 1750000     1000       0     1000       0     1000       0     1000       0     1000       0     1000       0     1000       0     1000       0     1000       0     1000       0     1000       0     1000       0     1000       0     0       0     0       0     0       0     0       0     0       0     0       0     0       0     0       0     0       0     0       0     0       0     0       0     0       0     0       0     0       0     0       0     0       0     0       0     0       0     0       0     0       0     0       0     0       0     0       0     0       0     0       0     0       0     0       0     0       0     0       0     0       0 <td>1</td> <td></td> <td></td> <td></td> <td></td> <td></td> <td></td> <td></td> <td></td> <td></td> <td></td> <td></td> <td></td>                                                                                                    | 1                    |                                                                                                    |          |                                                                                                    |                |          |              |                                          |                |                   |                                                                                                    |                |             |
|                                                                                                    |                                                                                                    | 1750000<br>0<br>0<br>0<br>0<br>0<br>0<br>0<br>0<br>0<br>0<br>0<br>0<br>0<br>0<br>0<br>0<br>0                                                                                                    | 50000<br>PM 2:10 PM 2:15 PM 2:25 PM 2:35 PM 2:35 PM 2:40 PM 2:45 PM 2:50 PM 2:55 PM 3:00 PM                                                                                                    | 1750000<br>1750000<br>175000<br>1750000<br>1750000<br>175000<br>1750000<br>1750000                                                                                                    |                      |                                                                                                    |          |                                                                                                    |                |          |              |                                          |                |                   |                                                                                                    |                |             |
|                                                                                                    |                                                                                                    | 1750000<br>0<br>0<br>0<br>0<br>0<br>0<br>0<br>0<br>0<br>0<br>0<br>0<br>0<br>0<br>0<br>0<br>0                                                                                                    | 50000<br>PM 2:10 PM 2:25 PM 2:25 PM 2:35 PM 2:45 PM 2:45 PM 2:50 PM 2:55 PM 3:00 PM                                                                                                    | 1750000       1750000         05 PM       2:10 PM       2:15 PM       2:20 PM       2:25 PM       2:30 PM       2:32 PM       2:40 PM       2:45 PM       2:50 PM       2:55 PM       3:00 PM         Time         Object       Measurement       Rollup       Units       Detest       Maximum       Minimum       Average         L698-DV1       Balloon       Average       Kilobytes       1993/16       1793/16       1793/16       1793/25       155       1598/25         L698-DV1       Consumed       Average       Kilobytes       1993/26       1793/26       1793/26       1793/26       1793/26       1793/26       1793/26       1793/26       1793/26       1793/26       1793/26       1793/26       1793/26       1793/26       1793/26       1793/26       1793/26       1793/26       1793/26       1793/26       1793/26       1793/26       1793/26       1793/26       1793/26       1793/26       1793/26       1793/26       1793/26       1793/26       1793/26       1793/26       1793/26       1793/26       1793/26       1793/26       1793/26       1793/26       1793/26       1793/26       1793/26       1793/26       1793/26       1793/26       1793/26       1793/26                                                                                                    |                      |                                                                                                    |          |                                                                                                    |                |          |              | () (i) (i) (i) (i) (i) (i) (i) (i) (i) ( |                |                   | -                                                                                                    |                |             |
|                                                                                                    |                                                                                                    | 1750000<br>0<br>0<br>0<br>0<br>0<br>0<br>0<br>0<br>0<br>0<br>0<br>0<br>0<br>0<br>0<br>0<br>0                                                                                                    | 50000<br>PM 2:10 PM 2:25 PM 2:25 PM 2:35 PM 2:45 PM 2:45 PM 2:50 PM 2:55 PM 3:00 PM                                                                                                    | 1750000<br>05 PM 2:10 PM 2:15 PM 2:20 PM 2:25 PM 2:30 PM 2:35 PM 2:40 PM 2:45 PM 2:50 PM 2:55 PM 3:00 PM<br>Time<br>nance Chart Legend<br>0bject Measurement Rollup Units bstest Maximum Minimum Average<br>L698-0V1 Balloon Average Kilobytes 119537/6 119537/6 119537/6 129255.55<br>L698-0V1 Consumed Average Kilobytes 5289436 6289584 6289288 6289471.2                                                                                                    |                      |                                                                                                    |          |                                                                                                    |                |          |              |                                          |                |                   |                                                                                                    |                |             |
|                                                                                                    |                                                                                                    | 1750000<br>0<br>0<br>0<br>0<br>0<br>0<br>0<br>0<br>0<br>0<br>0<br>0<br>0<br>0<br>0<br>0<br>0                                                                                                    | 50000<br>PM 2:10 PM 2:25 PM 2:25 PM 2:35 PM 2:35 PM 2:40 PM 2:45 PM 2:50 PM 2:55 PM 3:00 PM                                                                                                    | 1750000<br>0 PM 2:10 PM 2:15 PM 2:20 PM 2:25 PM 2:30 PM 2:35 PM 2:40 PM 2:45 PM 2:45 PM 2:50 PM 2:55 PM 3:00 PM<br>Time<br>nance Chart Legend<br>0 bject Measurement Rollup Units totest Maximum Minimum Average<br>L698-DV1 Balloon Average Kilobytes 1195376 1195376 1195376 11952555<br>L698-DV1 Consumed Average Kilobytes 6289436 6289584 6289288 6289471.2                                                                                                    |                      |                                                                                                    |          |                                                                                                    |                |          |              |                                          |                |                   |                                                                                                    |                |             |
|                                                                                                    |                                                                                                    | 1750000<br>0<br>0<br>0<br>0<br>0<br>0<br>0<br>0<br>0<br>0<br>0<br>0<br>0<br>0<br>0<br>0<br>0                                                                                                    | 50000<br>PM 2:10 PM 2:25 PM 2:25 PM 2:35 PM 2:35 PM 2:40 PM 2:45 PM 2:50 PM 2:55 PM 3:00 PM                                                                                                    | 1750000<br>6<br>1750000<br>6<br>1750000<br>6<br>1750000<br>105 PM 2:10 PM 2:15 PM 2:20 PM 2:25 PM 2:30 PM 2:35 PM 2:40 PM 2:45 PM 2:50 PM 2:55 PM 3:00 PM<br>Time<br>Time<br>Tim |                      |                                                                                                    |          |                                                                                                    |                |          |              |                                          |                |                   |                                                                                                    |                |             |
|                                                                                                    |                                                                                                    | 1750000<br>0<br>0<br>0<br>0<br>0<br>0<br>0<br>0<br>0<br>0<br>0<br>0<br>0<br>0<br>0<br>0<br>0                                                                                                    | 50000<br>PM 2:10 PM 2:25 PM 2:25 PM 2:35 PM 2:45 PM 2:45 PM 2:50 PM 2:55 PM 3:00 PM                                                                                                    | 1750000<br>1750000<br>175000<br>175000<br>1750000<br>1750000<br>1750000<br>1750000                                                                                                    |                      |                                                                                                    |          |                                                                                                    |                |          |              |                                          |                |                   |                                                                                                    |                |             |
|                                                                                                    |                                                                                                    | 1750000<br>0<br>0<br>0<br>0<br>0<br>0<br>0<br>0<br>0<br>0<br>0<br>0<br>0<br>0<br>0<br>0<br>0                                                                                                    | 50000<br>PM 2:10 PM 2:25 PM 2:25 PM 2:35 PM 2:45 PM 2:50 PM 2:55 PM 3:00 PM                                                                                                    | 1750000<br>05 PM 2:10 PM 2:15 PM 2:20 PM 2:25 PM 2:30 PM 2:35 PM 2:40 PM 2:45 PM 2:50 PM 2:55 PM 3:00 PM<br>Time<br>Time<br>Time<br>Time<br>Time<br>Time                                                                                                    |                      |                                                                                                    |          |                                                                                                    |                |          |              |                                          |                |                   |                                                                                                    |                |             |
|                                                                                                    |                                                                                                    | 1750000<br>0<br>0<br>0<br>0<br>0<br>0<br>0<br>0<br>0<br>0<br>0<br>0<br>0<br>0<br>0<br>0<br>0                                                                                                    | 50000<br>PM 2:10 PM 2:25 PM 2:25 PM 2:30 PM 2:35 PM 2:40 PM 2:45 PM 2:50 PM 2:55 PM 3:00 PM                                                                                                    | 1750000<br>0 5 PM 2:10 PM 2:15 PM 2:20 PM 2:25 PM 2:30 PM 2:35 PM 2:40 PM 2:45 PM 2:50 PM 2:55 PM 3:00 PM<br>Time<br>nance Chart Legend<br>0 bject Measurement Rollup Units Detext Maximum Minimum Average<br>L698-DVI Balloon Average Kilobytes 1195376 1195376 179255.55<br>L698-DVI Consumed Average Kilobytes 6289436 6289584 6289288 6289471.2                                                                                                    |                      |                                                                                                    |          |                                                                                                    |                |          |              | 1                                        |                |                   |                                                                                                    |                |             |
|                                                                                                    |                                                                                                    | 1750000<br>0<br>0<br>0<br>0<br>0<br>0<br>0<br>0<br>0<br>0<br>0<br>0<br>0<br>0<br>0<br>0<br>0                                                                                                    | 50000<br>PM 2:10 PM 2:25 PM 2:25 PM 2:30 PM 2:35 PM 2:40 PM 2:45 PM 2:50 PM 2:55 PM 3:00 PM                                                                                                    | 1750000<br>0<br>0<br>0<br>0<br>0<br>0<br>0<br>0<br>0<br>0<br>0<br>0                                                                                                    |                      |                                                                                                    |          |                                                                                                    |                |          |              |                                          |                |                   |                                                                                                    |                |             |
|                                                                                                    |                                                                                                    | 1750000<br>0<br>0<br>0<br>0<br>0<br>0<br>0<br>0<br>0<br>0<br>0<br>0<br>0<br>0<br>0<br>0<br>0                                                                                                    | 50000<br>PM 2:10 PM 2:25 PM 2:25 PM 2:35 PM 2:35 PM 2:40 PM 2:45 PM 2:50 PM 2:55 PM 3:00 PM                                                                                                    | 1750000<br>0 0 0 0 0 0 0 0 0 0 0 0 0 0 0 0 0                                                                                                     | 000000               |                                                                                                    |          |                                                                                                    |                |          |              |                                          |                |                   |                                                                                                    |                |             |
|                                                                                                    |                                                                                                    | 0-<br>05 PM 2:10 PM 2:15 PM 2:20 PM 2:25 PM 2:30 PM 2:35 PM 2:40 PM 2:45 PM 2:50 PM 2:55 PM 3:00 PP                                                                                                    | PM 2:10 PM 2:15 PM 2:25 PM 2:25 PM 2:30 PM 2:35 PM 2:40 PM 2:45 PM 2:50 PM 2:55 PM 3:00 PM                                                                                                    | 0       0       0       0       0       0       0       0       0       0       0       0       0       0       0       0       0       0       0       0       0       0       0       0       0       0       0       0       0       0       0       0       0       0       0       0       0       0       0       0       0       0       0       0       0       0       0       0       0       0       0       0       0       0       0       0       0       0       0       0       0       0       0       0       0       0       0       0       0       0       0       0       0       0       0       0       0       0       0       0       0       0       0       0       0       0       0       0       0       0       0       0       0       0       0       0       0       0       0       0       0       0       0       0       0       0       0       0       0       0       0       0       0       0       0       0       0       0       0                                                                                                          | 1750000              |                                                                                                    |          |                                                                                                    |                |          |              |                                          |                |                   |                                                                                                    |                |             |
|                                                                                                    |                                                                                                    | 0<br>0<br>0<br>0<br>0<br>0<br>0<br>0<br>0<br>0<br>0<br>0<br>0<br>0<br>0<br>0<br>0<br>0<br>0                                                                                                    | PM 2:10 PM 2:25 PM 2:25 PM 2:35 PM 2:35 PM 2:45 PM 2:50 PM 2:55 PM 3:00 PM                                                                                                    | 0       0       0       0       0       0       0       0       0       0       0       0       0       0       0       0       0       0       0       0       0       0       0       0       0       0       0       0       0       0       0       0       0       0       0       0       0       0       0       0       0       0       0       0       0       0       0       0       0       0       0       0       0       0       0       0       0       0       0       0       0       0       0       0       0       0       0       0       0       0       0       0       0       0       0       0       0       0       0       0       0       0       0       0       0       0       0       0       0       0       0       0       0       0       0       0       0       0       0       0       0       0       0       0       0       0       0       0       0       0       0       0       0       0       0       0       0       0       0                                                                                                          | 1750000              |                                                                                                    |          |                                                                                                    |                |          |              |                                          |                |                   |                                                                                                    |                |             |
|                                                                                                    |                                                                                                    | 0-<br>05 PM 2:10 PM 2:15 PM 2:20 PM 2:25 PM 2:30 PM 2:35 PM 2:45 PM 2:50 PM 2:55 PM 3:00 PP                                                                                                    | PM 2:10 PM 2:15 PM 2:25 PM 2:30 PM 2:35 PM 2:40 PM 2:45 PM 2:50 PM 2:55 PM 3:00 PM                                                                                                    | 0       0       0       0       0       0       0       0       0       0       0       0       0       0       0       0       0       0       0       0       0       0       0       0       0       0       0       0       0       0       0       0       0       0       0       0       0       0       0       0       0       0       0       0       0       0       0       0       0       0       0       0       0       0       0       0       0       0       0       0       0       0       0       0       0       0       0       0       0       0       0       0       0       0       0       0       0       0       0       0       0       0       0       0       0       0       0       0       0       0       0       0       0       0       0       0       0       0       0       0       0       0       0       0       0       0       0       0       0       0       0       0       0       0       0       0       0       0       0                                                                                                          |                      |                                                                                                    |          |                                                                                                    |                |          |              |                                          |                |                   |                                                                                                    |                |             |
|                                                                                                    |                                                                                                    | 0<br>0<br>05 PM 2:10 PM 2:15 PM 2:20 PM 2:25 PM 2:30 PM 2:35 PM 2:35 PM 2:40 PM 2:45 PM 2:50 PM 2:55 PM 3:00 PP                                                                                                    | PM 2:10 PM 2:15 PM 2:25 PM 2:30 PM 2:35 PM 2:40 PM 2:45 PM 2:50 PM 2:55 PM 3:00 PM                                                                                                    | 0       2:10 PM       2:15 PM       2:20 PM       2:25 PM       2:30 PM       2:35 PM       2:40 PM       2:45 PM       2:50 PM       2:55 PM       3:00 PM         Image: Chart Legend         Object       Measurement       Rollup       Units       Datest       Maximum       Minimum       Average       Average       Kilobytes       11953/5       11953/5       109740       172555.55       I       I <t< td=""><td></td><td></td><td></td><td></td><td></td><td></td><td></td><td></td><td></td><td></td><td></td><td></td><td></td></t<>                                                                                                    |                      |                                                                                                    |          |                                                                                                    |                |          |              |                                          |                |                   |                                                                                                    |                |             |
|                                                                                                    |                                                                                                    | 05 PM 2:10 PM 2:15 PM 2:25 PM 2:30 PM 2:35 PM 2:35 PM 2:45 PM 2:50 PM 2:55 PM 3:00 PP                                                                                                    | PM 2:10 PM 2:15 PM 2:25 PM 2:30 PM 2:35 PM 2:35 PM 2:40 PM 2:45 PM 2:50 PM 2:55 PM 3:00 PM                                                                                                    | 0       0       0       0       0       0       0       0       0       0       0       0       0       0       0       0       0       0       0       0       0       0       0       0       0       0       0       0       0       0       0       0       0       0       0       0       0       0       0       0       0       0       0       0       0       0       0       0       0       0       0       0       0       0       0       0       0       0       0       0       0       0       0       0       0       0       0       0       0       0       0       0       0       0       0       0       0       0       0       0       0       0       0       0       0       0       0       0       0       0       0       0       0       0       0       0       0       0       0       0       0       0       0       0       0       0       0       0       0       0       0       0       0       0       0       0       0       0       0                                                                                                          |                      |                                                                                                    |          |                                                                                                    |                |          |              | -                                        |                |                   |                                                                                                    |                |             |
|                                                                                                    |                                                                                                    | 0<br>0<br>0<br>0<br>0<br>0<br>0<br>0<br>0<br>0<br>0<br>0<br>0<br>0                                                                                                    | PM 2:10 PM 2:25 PM 2:25 PM 2:30 PM 2:35 PM 2:40 PM 2:45 PM 2:50 PM 2:55 PM 3:00 PM                                                                                                    | 0       0       0       0       0       0       0       0       0       0       0       0       0       0       0       0       0       0       0       0       0       0       0       0       0       0       0       0       0       0       0       0       0       0       0       0       0       0       0       0       0       0       0       0       0       0       0       0       0       0       0       0       0       0       0       0       0       0       0       0       0       0       0       0       0       0       0       0       0       0       0       0       0       0       0       0       0       0       0       0       0       0       0       0       0       0       0       0       0       0       0       0       0       0       0       0       0       0       0       0       0       0       0       0       0       0       0       0       0       0       0       0       0       0       0       0       0       0       0                                                                                                          | 1                    |                                                                                                    |          |                                                                                                    |                |          |              |                                          |                |                   |                                                                                                    |                |             |
|                                                                                                    |                                                                                                    | 05 PM 2:10 PM 2:15 PM 2:25 PM 2:30 PM 2:35 PM 2:35 PM 2:45 PM 2:50 PM 2:55 PM 3:00 PP                                                                                                    | PM 2:10 PM 2:25 PM 2:25 PM 2:30 PM 2:35 PM 2:40 PM 2:45 PM 2:50 PM 2:55 PM 3:00 PM                                                                                                    | 0       0       0       0       0       0       0       0       0       0       0       0       0       0       0       0       0       0       0       0       0       0       0       0       0       0       0       0       0       0       0       0       0       0       0       0       0       0       0       0       0       0       0       0       0       0       0       0       0       0       0       0       0       0       0       0       0       0       0       0       0       0       0       0       0       0       0       0       0       0       0       0       0       0       0       0       0       0       0       0       0       0       0       0       0       0       0       0       0       0       0       0       0       0       0       0       0       0       0       0       0       0       0       0       0       0       0       0       0       0       0       0       0       0       0       0       0       0       0                                                                                                          | V I                  |                                                                                                    |          |                                                                                                    |                |          |              |                                          |                |                   |                                                                                                    |                |             |
|                                                                                                    |                                                                                                    | D5 PM 2:10 PM 2:15 PM 2:25 PM 2:30 PM 2:35 PM 2:35 PM 2:40 PM 2:45 PM 2:50 PM 2:55 PM 3:00 PM                                                                                                    | PM 2:10 PM 2:25 PM 2:25 PM 2:30 PM 2:35 PM 2:35 PM 2:40 PM 2:45 PM 2:50 PM 2:55 PM 3:00 PM                                                                                                    | 0       2:10 PM       2:15 PM       2:20 PM       2:25 PM       2:30 PM       2:35 PM       2:40 PM       2:45 PM       2:50 PM       2:55 PM       3:00 PM         Time         Object       Measurement       Rollup       Units       Estest       Maximum       Minimum       Average       Average       Kilobytes       0       0       0       0       0       0       0       0       0       0       0       0       0       0       0       0       0       0       0       0       0       0       0       0       0       0       0       0       0       0       0       0       0       0       0       0       0       0       0       0       0       0       0       0       0       0       0       0       0       0       0       0       0       0       0       0       0       0       0       0       0       0       0       0       0       0       0       0       0       0       0       0       0       0       0       0       0       0       0       0       0       0       0       0       0 <td></td> <td></td> <td></td> <td></td> <td></td> <td></td> <td></td> <td></td> <td></td> <td></td> <td></td> <td></td> <td></td>                                                                                                    |                      |                                                                                                    |          |                                                                                                    |                |          |              |                                          |                |                   |                                                                                                    |                |             |
|                                                                                                    |                                                                                                    | 0<br>05 PM 2:10 PM 2:15 PM 2:20 PM 2:25 PM 2:30 PM 2:35 PM 2:35 PM 2:40 PM 2:50 PM 2:50 PM 2:55 PM 3:00 PM                                                                                                    | PM 2:10 PM 2:25 PM 2:25 PM 2:30 PM 2:35 PM 2:40 PM 2:45 PM 2:50 PM 2:55 PM 3:00 PM                                                                                                    | 05 PM       2:10 PM       2:15 PM       2:20 PM       2:25 PM       2:30 PM       2:35 PM       2:40 PM       2:45 PM       2:50 PM       2:55 PM       3:00 PM         Time         nance Chart Legend         Object       Measurement       Rollup       Units       Estest       Maximum       Minimum       Average       Average       Kilobytes       0       0       0       0       0       0       0       0       0       0       0       0       0       0       0       0       0       0       0       0       0       0       0       0       0       0       0       0       0       0       0       0       0       0       0       0       0       0       0       0       0       0       0       0       0       0       0       0       0       0       0       0       0       0       0       0       0       0       0       0       0       0       0       0       0       0       0       0       0       0       0       0       0       0       0       0       0       0       0       0       0 <t< td=""><td>- mar -</td><td></td><td></td><td></td><td></td><td></td><td></td><td></td><td></td><td></td><td></td><td></td><td>course of</td></t<>                                                                                                    | - mar -              |                                                                                                    |          |                                                                                                    |                |          |              |                                          |                |                   |                                                                                                    |                | course of   |
|                                                                                                    |                                                                                                    | 15 PM 2:10 PM 2:15 PM 2:20 PM 2:25 PM 2:30 PM 2:35 PM 2:40 PM 2:45 PM 2:50 PM 2:55 PM 3:00 PM                                                                                                    | PM 2:10 PM 2:15 PM 2:25 PM 2:30 PM 2:35 PM 2:35 PM 2:40 PM 2:45 PM 2:50 PM 2:55 PM 3:00 PM                                                                                                    | 0       2:10 PM       2:15 PM       2:20 PM       2:25 PM       2:30 PM       2:35 PM       2:40 PM       2:45 PM       2:50 PM       2:55 PM       3:00 PM         Time         Mance Chart Legend         Object       Measurement       Rollup       Units       Estext       Maximum       Minimum       Average       Average       Kilobytes       0       0       0       0       0       0       0       0       0       0       0       0       0       0       0       0       0       0       0       0       0       0       0       0       0       0       0       0       0       0       0       0       0       0       0       0       0       0       0       0       0       0       0       0       0       0       0       0       0       0       0       0       0       0       0       0       0       0       0       0       0       0       0       0       0       0       0       0       0       0       0       0       0       0       0       0       0       0       0       0       0                                                                                                    |                      | -                                                                                                    |          |                                                                                                    |                |          |              |                                          |                |                   |                                                                                                    |                |             |
| 1       1       1       1       1       1       1       1       1       1       1       1       1       1       1       1       1       1       1       1       1       1       1       1       1       1       1       1       1       1       1       1       1       1       1       1       1       1       1       1       1       1       1       1       1       1       1       1       1       1       1       1       1       1       1       1       1       1       1       1       1       1       1       1       1       1       1       1       1       1       1       1       1       1       1       1       1       1       1       1       1       1       1       1       1       1       1       1       1       1       1       1       1       1       1       1       1       1       1       1       1       1       1       1       1       1       1       1       1       1       1       1       1       1       1       1       1       1       1                                                                                                          |                                                                                                    | 0<br>05 PM 2:10 PM 2:15 PM 2:20 PM 2:25 PM 2:30 PM 2:35 PM 2:40 PM 2:45 PM 2:50 PM 2:55 PM 3:00 PM                                                                                                    | PM 2:10 PM 2:15 PM 2:20 PM 2:25 PM 2:30 PM 2:35 PM 2:40 PM 2:45 PM 2:50 PM 2:55 PM 3:00 PM                                                                                                    | Object         Measurement         Rollup         Units         Extest         Maximum         Minimum         Average         Sign of the system         Sign of the system                                                                                                    |                      |                                                                                                    |          |                                                                                                    |                |          |              |                                          |                |                   |                                                                                                    |                |             |
|                                                                                                    |                                                                                                    | 0<br>05 PM 2:10 PM 2:15 PM 2:20 PM 2:25 PM 2:30 PM 2:35 PM 2:40 PM 2:45 PM 2:50 PM 2:55 PM 3:00 PM                                                                                                    | PM 2:10 PM 2:15 PM 2:20 PM 2:25 PM 2:30 PM 2:35 PM 2:35 PM 2:40 PM 2:45 PM 2:50 PM 2:55 PM 3:00 PM                                                                                                    | 0<br>05 PM 2:10 PM 2:15 PM 2:20 PM 2:25 PM 2:30 PM 2:35 PM 2:40 PM 2:45 PM 2:50 PM 2:55 PM 3:00 PM<br>Time<br>nance Chart Legend<br>Object Measurement Rollup Units totest Maximum Minimum Average<br>L698-DV1 Balloon Average Kilobytes 0 0 0 0<br>L698-DV1 Active Average Kilobytes 1195376 1195376 100740 175255.55<br>L698-DV1 Consumed Average Kilobytes 5289436 6289584 6289288 6289471.2                                                                                                    |                      | 1                                                                                                    |          | Charles and the second second se |                | - Val    |              | 1000                                     | N              | 1.55              |                                                                                                    |                |             |
|                                                                                                    |                                                                                                    | 15 PM 2:10 PM 2:15 PM 2:20 PM 2:25 PM 2:30 PM 2:35 PM 2:40 PM 2:45 PM 2:50 PM 2:55 PM 3:00 PM                                                                                                    | PM 2:10 PM 2:15 PM 2:20 PM 2:25 PM 2:30 PM 2:35 PM 2:40 PM 2:45 PM 2:50 PM 2:55 PM 3:00 PM                                                                                                    | D5 PM         2:10 PM         2:15 PM         2:20 PM         2:25 PM         2:30 PM         2:35 PM         2:40 PM         2:45 PM         2:50 PM         2:55 PM         3:00 PM           Time           Nance Chart Legend           Object         Measurement         Rollup         Units         Estest         Maximum         Minimum         Average         Average         Kilobytes         0         0         0         0         0         0         0         0         0         0         0         0         0         0         0         0         0         0         0         0         0         0         0         0         0         0         0         0         0         0         0         0         0         0         0         0         0         0         0         0         0         0         0         0         0         0         0         0         0         0         0         0         0         0         0         0         0         0         0         0         0         0         0         0         0         0         0         0         0         0         0 <td></td> <td></td> <td></td> <td></td> <td></td> <td></td> <td></td> <td></td> <td></td> <td></td> <td></td> <td></td> <td></td>                                                                                                    |                      |                                                                                                    |          |                                                                                                    |                |          |              |                                          |                |                   |                                                                                                    |                |             |
|                                                                                                    |                                                                                                    | 35 PM 2:10 PM 2:15 PM 2:20 PM 2:25 PM 2:30 PM 2:35 PM 2:35 PM 2:40 PM 2:45 PM 2:50 PM 2:55 PM 3:00 PM                                                                                                    | PM 2:10 PM 2:15 PM 2:20 PM 2:25 PM 2:30 PM 2:35 PM 2:40 PM 2:45 PM 2:50 PM 2:55 PM 3:00 PM                                                                                                    | 05 PM         2:10 PM         2:15 PM         2:20 PM         2:30 PM         2:35 PM         2:40 PM         2:45 PM         2:50 PM         2:55 PM         3:00 PM           Time           nance Chart Legend           Object         Measurement         Rollup         Units         Extent         Maximum         Minimum         Average         Average                                                                                                    | AL                   | 380-0020-0                                                                                                    | 69922129 | (Sanatas)                                                                                                    | -1406-5-1674-1 | Standard | 28 5-32      | 22215                                    | and the second | 1903-195          | a care a care a care a care a care a care a care a care a care a care a care a care a care a care a care a care | and the second | Hard Street |
|                                                                                                    |                                                                                                    |                                                                                                    | entry sources and participant statistication statistication statistic                                                                                                    | Time       Object     Measurement     Rollup     Units     Estest     Maximum     Minimum     Average       L69B-DV1     Balloon     Average     Kilobytes     0     0     0       L69B-DV1     Active     Average     Kilobytes     11953/5     13951/5     13952/55.55       L69B-DV1     Consumed     Average     Kilobytes     6289584     6289584     6289471.2                                                                                                    | 05 PM                | 2:10 PM                                                                                                    | 2:15 PM  | 2:20 PM                                                                                                    | 2:25 PM        | 2:30 PM  | 1 2:         | 35 PM                                    | 2:40 PM        | 2:45 PM           | 2:50 PM                                                                                                    | 2:55 PM        | 3:00 PM     |
| 350000<br>175000<br>175000                                                                                                    | 1750000<br>1750000<br>17500000<br>1750000<br>17500000<br>1750000000<br>175000000000000000000000000000000000000                                                                                                    |                                                                                                    |                                                                                                    | Time       Object     Measurement     Rollup     Units     Extent     Maximum     Minimum     Average       L698-DV1     Balloon     Average     Kilobytes     0     0     0       L698-DV1     Active     Average     Kilobytes     11953/5     109740     175255.55       L698-DV1     Consumed     Average     Kilobytes     6289584     6289584     6289471.2                                                                                                    | 8703-1876            |                                                                                                    | 1122.121 | 10001207-010                                                                                                    |                |          | CLOSED STATE | 2.7.15.12 C                              | 20.000.000     | 100 A 100 A 100 A |                                                                                                    | 100000000000   |             |
| 50000<br>50000<br>500000<br>50000<br>50000<br>50000<br>50000<br>50000<br>50000<br>50000<br>50000<br>5                                                                                                    | 50000<br>50000<br>5000<br>50000<br>500000<br>500000<br>5 | Time                                                                                                    | Time                                                                                                    | Aance Chart Legend<br>Object Measurement Rollup Units Setest Maximum Average<br>L698-DV1 Balloon Average Kilobytes 0 0 0 0<br>L698-DV1 Active Average Kilobytes 1195376 195376 18576 185255.55<br>L698-DV1 Consumed Average Kilobytes 5289436 6289584 6289288 6289471.2                                                                                                    |                      |                                                                                                    |          |                                                                                                    |                |          | Time         |                                          |                |                   |                                                                                                    |                |             |
| 00000<br>50000<br>PM 2:10 PM 2:15 PM 2:20 PM 2:25 PM 2:30 PM 2:35 PM 2:40 PM 2:45 PM 2:50 PM 2:55 PM 3:00 PM<br>Time                                                                                                    | 00000<br>50000<br>PM 2:10 PM 2:15 PM 2:20 PM 2:25 PM 2:30 PM 2:35 PM 2:40 PM 2:45 PM 2:45 PM 2:50 PM 2:55 PM 3:00 PM                                                                                                    |                                                                                                    |                                                                                                    | bject Measurement Rollup Units Estest Maximum Minimum Average<br>698-DV1 Balloon Average Kilobytes 0 0 0 0<br>698-DV1 Active Average Kilobytes 11953/6 11953/6 130740 175255.55<br>698-DV1 Consumed Average Kilobytes 6289436 6289584 6289288 6289471.2                                                                                                    |                      |                                                                                                    |          |                                                                                                    |                |          |              |                                          |                |                   |                                                                                                    |                |             |
| 50000<br>50000<br>5000<br>50000<br>500000<br>50000<br>50000<br>50000<br>50000<br>50                                                                                                    | 50000<br>50000<br>5000<br>50000<br>500000<br>500000<br>500000<br>500000<br>50000<br>50000<br>500000   |                                                                                                    |                                                                                                    | Balloon     Average     Kilobytes     0     0     0       L698-DV1     Balloon     Average     Kilobytes     0     0     0       L698-DV1     Active     Average     Kilobytes     11953/6     189740     175255.55       L698-DV1     Consumed     Average     Kilobytes     6289584     6289588     6289471.2                                                                                                    | et al.               | 20000000                                                                                                    |          |                                                                                                    |                |          |              |                                          |                |                   |                                                                                                    |                |             |
| ISO000<br>ISO000<br>ISO000                                                                                                    |                                                                                                    |                                                                                                    |                                                                                                    | Object         Measurement         Rollup         Units         Extest         Maximum         Minimum         Average           L698-DV1         Balloon         Average         Kilobytes         0         0         0         0         0           L698-DV1         Active         Average         Kilobytes         11953/6         13953/6         12525555           L698-DV1         Consumed         Average         Kilobytes         6289584         6289288         6289471.2                                                                                                    | nance Chart Le       | egend                                                                                                    |          |                                                                                                    |                |          |              |                                          |                |                   |                                                                                                    |                |             |
| 1750000<br>1750000<br>175000<br>1750000<br>175000<br>1750000<br>1750000<br>1750000<br>1750000<br>1750000                                                                                                    | 1750000<br>1750000<br>175000000<br>175000000<br>17500000<br>17500000<br>17500000<br>17500000000000                                                                                                    | nance Chart Legend                                                                                                    | nce Chart Legend                                                                                                    | L698-DV1         Balloon         Average         Kilobytes         0         0         0         0         0         0         0         0         0         0         0         0         0         0         0         0         0         0         0         0         0         0         0         0         0         0         0         0         0         0         0         0         0         0         0         0         0         0         0         0         0         0         0         0         0         0         0         0         0         0         0         0         0         0         0         0         0         0         0         0         0         0         0         0         0         0         0         0         0         0         0         0         0         0         0         0         0         0         0         0         0         0         0         0         0         0         0         0         0         0         0         0         0         0         0         0         0         0         0         0         0         0                                                                                                    | Object               | Measurement                                                                                                    | 5        | Rollun                                                                                                    | Units          | Intest   | Maximum      | Minimum                                  | Average        |                   |                                                                                                    |                |             |
| SS0000<br>SS0000<br>SS000<br>SS0000<br>SS000<br>SS0000<br>SS0000<br>SS0000<br>SS0000<br>SS0000<br>SS0000<br>SS0000<br>SS0000                                                                                                    | 3500000<br>1750000<br>175000000<br>1750000000<br>17500000<br>17500000<br>175000000000000<br>175000                                                                                                    | nance Chart Legend                                                                                                    | nce Chart Legend                                                                                                    | L698-DV1         Active         Average         Kilobytes         1195376         139376         179255.55           L698-DV1         Consumed         Average         Kilobytes         6289436         6289288         6289471.2                                                                                                    | objett               | Ralloon                                                                                                    |          | Average                                                                                                    | Kilobatar      | - A      | PRAMINUM     | A I                                      | 0              |                   |                                                                                                    |                |             |
| 350000<br>350000<br>35000<br>35000<br>350000<br>350000<br>350000<br>350000<br>350000<br>350000<br>350000                                                                                                    | 350000<br>350000<br>35000<br>35000<br>350000<br>350000<br>350000<br>350000<br>350000<br>350000<br>350000<br>350000<br>350000<br>350000<br>350000<br>350000<br>350000<br>350000<br>350000<br>350000<br>350000<br>350000<br>350000<br>350000<br>350000<br>350000<br>3500000<br>3500000<br>35000000<br>3500000<br>3500000<br>350000<br>350000<br>350000<br>350000<br>35000                                           | mance Chart Legend<br>Object Measurement Rollup Units batest Maximum Minimum Average                                                                                                    | nce Chart Legend<br>bject Measurement Rollup Units Estest Maximum Minimum Average                                                                                                    | Leve-DVI Active Average Kilobytes 1195376 1195376 175255.55<br>L698-DVI Consumed Average Kilobytes 6289436 6289584 6289288 6289471.2                                                                                                    | A REPORT FRANK       | Balloon                                                                                                    |          | Average                                                                                                    | KIIODytes      | 0        | U            | 0                                        | U              |                   |                                                                                                    |                |             |
| 350000<br>350000<br>175000<br>0<br>5 PM 2:10 PM 2:15 PM 2:20 PM 2:25 PM 2:30 PM 2:35 PM 2:40 PM 2:45 PM 2:50 PM 2:35 PM 3:00 PM<br>The<br>The<br>The<br>The<br>The<br>The<br>The<br>The                                                                                                    | 3500000                                                                                                    | mance Chart Legend<br>Object Measurement Rollup Units Batest Maximum Average<br>L698-DVI Balloon Average Kilobytes 0 0 0 0                                                                                                    | nce Chart Legend<br>bject Measurement Rollup Units betest Maximum Minimum Axerage<br>198-DVI Balloon Average Kilobytes 0 0 0 0                                                                                                    | L69B-DV1 Consumed Average Kilobytes 6289436 6289584 6289288 6289471.2                                                                                                    | L698-DV1             |                                                                                                    |          |                                                                                                    |                |          |              |                                          |                |                   |                                                                                                    |                |             |
| 350000       350000       350000       350000       350000       350000       350000       350000       350000       350000       350000       350000       350000       350000       350000       350000       350000       350000       350000       350000       350000       350000       350000       350000       350000       350000       350000       350000       350000       350000       350000       350000       350000       350000       350000       350000       350000       350000       350000       350000       350000       350000       350000       350000       350000       350000       350000       350000       350000       350000       350000       350000       350000       350000       350000       350000       350000       350000       350000       350000       350000       350000       350000       350000       350000       350000       350000       350000       350000       350000       3500000       350000       350000       350000       350000       350000       350000       350000       350000       350000       350000       350000       350000       350000       350000       350000       350000       350000       350000       3500000       350000       350000                                                                                                    | 350000       350000         350000       350000         350000       350000         350000       350000         350000       350000         350000       350000         350000       350000         350000       350000         350000       350000         350000       350000         350000       350000         350000       350000         350000       350000         3590000       3230000         3590000       3230000         3590000       3230000         3590000       3230000         3590000       3230000         3590000       3230000         3590000       3230000         3590000       3230000         3590000       3230000         3590000       3230000         3590000       3230000         35900000       3230000         35900000       32300000         35900000       32300000         359000000       32300000         359000000000000000000000000000000000000                                                                                                    | Mance Chart Legend     Measurement     Rollup     Units     Detest     Maximum     Minimum     Average       L69B-DV1     Balloon     Average     Kilobytes     0     0     0     0       L69B-DV1     Active     Average     Kilobytes     11953/6     11953/6     1953/5                                                                                                    | nce Chart Legend<br>bject Measurement Rollup Units betest Maximum Minimum Average<br>198-DV1 Balloon Average Kilobytes 0 0 0 0<br>198-DV1 Active Average Kilobytes 1195376 100740 475255.55                                                                                                    |                                                                                                    | L698-DV1             | Active                                                                                                    |          | Average                                                                                                    | Kilobytes      | 1195376  | 1195376      | 100740                                   | 17 92 55.55    |                   |                                                                                                    |                |             |
| 350000       350000         175000       10         0       10       10       10       10       10       10       10       10       10       10       10       10       10       10       10       10       10       10       10       10       10       10       10       10       10       10       10       10       10       10       10       10       10       10       10       10       10       10       10       10       10       10       10       10       10       10       10       10       10       10       10       10       10       10       10       10       10       10       10       10       10       10       10       10       10       10       10       10       10       10       10       10       10       10       10       10       10       10       10       10       10       10       10       10       10       10       10       10       10       10       10       10       10       10       10       10       10       10       10       10       10       10       10       10       10 </td <td>350000       350000         175000       10         05 PM       2:10 PM       2:15 PM       2:20 PM       2:30 PM       2:32 PM       2:32 PM       2:40 PM       2:45 PM       2:50 PM       2:55 PM       3:00 PM         Time         Diject       Measurement       Colspan="4"&gt;Colspan="4"&gt;Colspan="4"&gt;Colspan="4"&gt;Colspan="4"&gt;Colspan="4"&gt;Colspan="4"&gt;Colspan="4"&gt;Colspan="4"&gt;Colspan="4"&gt;Colspan="4"&gt;Colspan="4"&gt;Colspan="4"Colspan="4"&gt;Colspan="4"Colspan="4"C</td> <td>mance Chart Legend     Object     Measurement     Rollup     Units     Letest     Maximum     Minimum     Average       L698-DV1     Balloon     Average     Kilobytes     0     0     0     0       L698-DV1     Active     Average     Kilobytes     11953/5     11953/5     12025.55       L698-DV1     Consumed     Average     Kilobytes     12953/6     6289584     6289283     6289283</td> <td>noe Chart Legend<br/>bject Measurement Rollup Units betest Maximum Minimum Average<br/>198-DV1 Balloon Average Kilobytes 0 0 0 0<br/>198-DV1 Active Average Kilobytes 11953/6 11953/6 120740 173255.55<br/>198-DV1 Consumed Average Kilobytes 5289384 5289284 5289284</td> <td></td> <td>L698-DV1<br/>L698-DV1</td> <td>Active</td> <td></td> <td>Average</td> <td>Kilobytes</td> <td>1195376</td> <td>6289584</td> <td>6289288</td> <td>6289471.2</td> <td></td> <td></td> <td></td> <td></td> | 350000       350000         175000       10         05 PM       2:10 PM       2:15 PM       2:20 PM       2:30 PM       2:32 PM       2:32 PM       2:40 PM       2:45 PM       2:50 PM       2:55 PM       3:00 PM         Time         Diject       Measurement       Colspan="4">Colspan="4">Colspan="4">Colspan="4">Colspan="4">Colspan="4">Colspan="4">Colspan="4">Colspan="4">Colspan="4">Colspan="4">Colspan="4">Colspan="4"Colspan="4">Colspan="4"Colspan="4"C                                                                                                    | mance Chart Legend     Object     Measurement     Rollup     Units     Letest     Maximum     Minimum     Average       L698-DV1     Balloon     Average     Kilobytes     0     0     0     0       L698-DV1     Active     Average     Kilobytes     11953/5     11953/5     12025.55       L698-DV1     Consumed     Average     Kilobytes     12953/6     6289584     6289283     6289283                                                                                                    | noe Chart Legend<br>bject Measurement Rollup Units betest Maximum Minimum Average<br>198-DV1 Balloon Average Kilobytes 0 0 0 0<br>198-DV1 Active Average Kilobytes 11953/6 11953/6 120740 173255.55<br>198-DV1 Consumed Average Kilobytes 5289384 5289284 5289284                                                                                                    |                                                                                                    | L698-DV1<br>L698-DV1 | Active                                                                                                    |          | Average                                                                                                    | Kilobytes      | 1195376  | 6289584      | 6289288                                  | 6289471.2      |                   |                                                                                                    |                |             |

#### VMware – Disk

#### PVSCSI – Paravirtual SCSI adapter

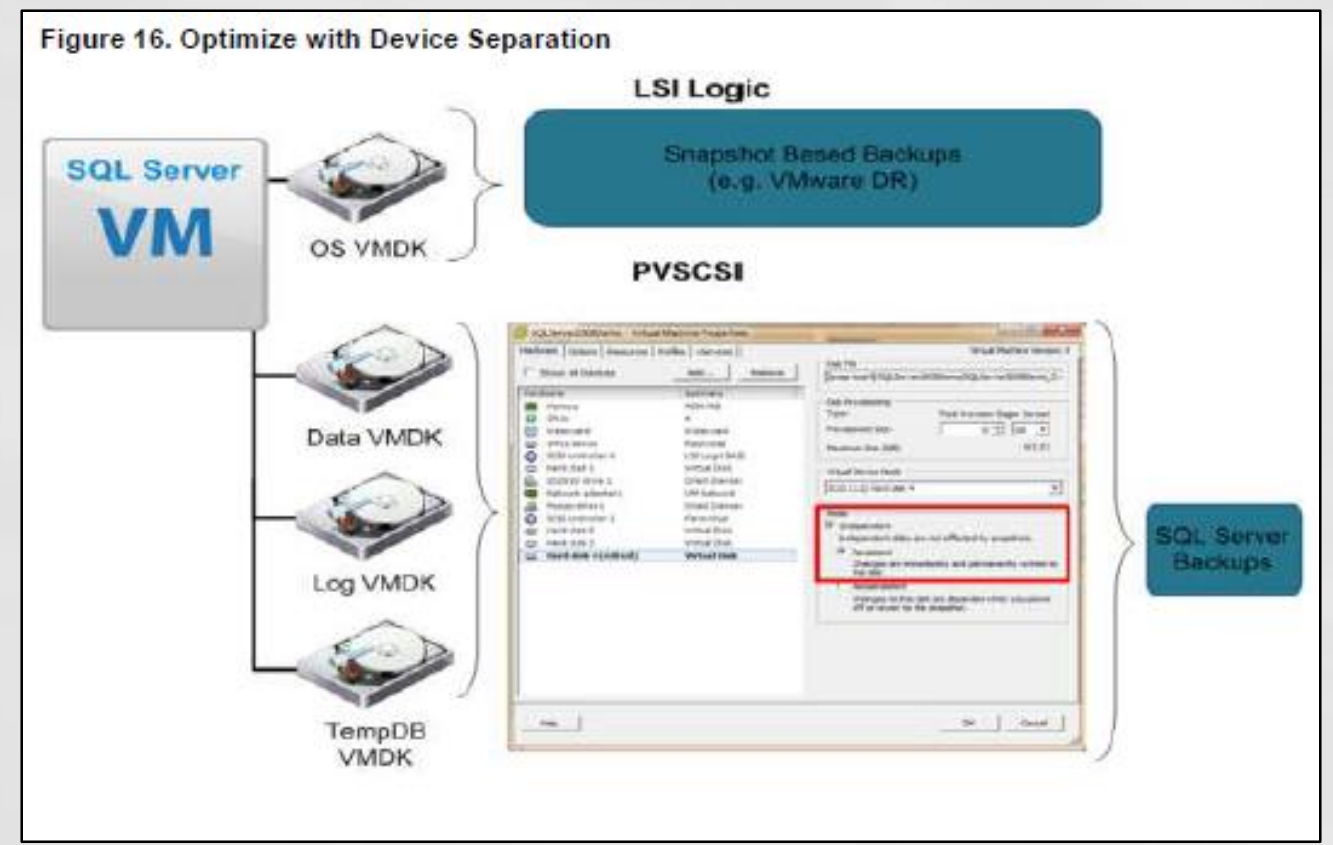

<u>Configuring Disks to Use VMware Paravirtual SCSI (PVSCSI) Adapters</u> https://kb.vmware.com/selfservice/microsites/search.do?language=en\_US&cmd= displayKC&externalId=1010398

### Conclusions

- Defaults are often poor!
- Use best practices to configure SQL Server to minimize performance issues
  - Test, test, test!
- Know when to step outside the guidelines
  - Learn the exceptions

#### Q&A

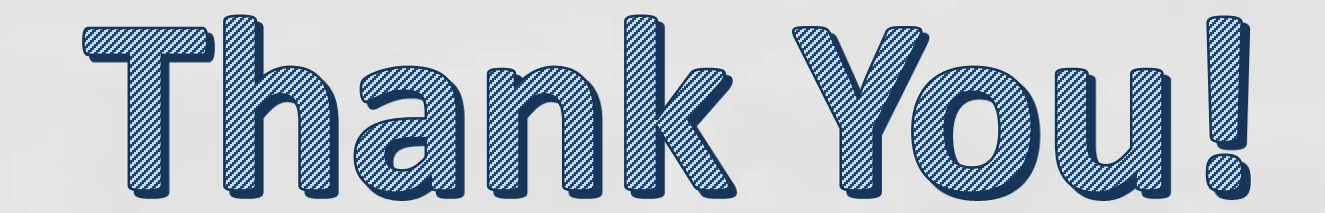